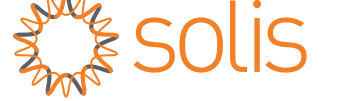

# Onduleur triphasé Solis S6

S6-GC3P(25-36)K03 Manuel d'installation et d'utilisation

Version. 1.2

Ginlong Technologies Co., Ltd. No. 57 Jintong Road, Binhai Industrial Park, Xiangshan, Ningbo, Zhejiang, 315712, P.R.China. Tel: +86 (0)574 6578 1806 Email:info@ginlong.com Web: www.solisinverters.com

En cas de divergences avec le présent manuel d'utilisation, consultez les indications correspondantes à votre modèle.

En cas de problèmes avec votre onduleur, prenez note de son numéro de série avant de nous contacter. Nous essaierons de répondre à vos questions dans les délais les plus courts.

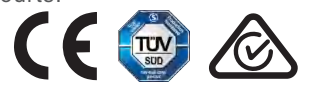

Ginlong Technologies Co., Ltd.

# Table des matières

| 1. Introduction                               |    |
|-----------------------------------------------|----|
| 1.1 Description produit                       |    |
| 1.2 Emballage                                 |    |
| 2. Consignes de sécurité                      |    |
| 2.1 Symboles de sécurité                      |    |
| 2.2 Consignes de sécurité générales           |    |
| 2.3 Notice d'utilisation                      |    |
| 2.4 Notice d'élimination                      |    |
| 3. Vue d'ensemble                             |    |
| 3.1 Affichage du panneau avant                |    |
| 4. Manipulation et stockage du produit        |    |
| 4.1 Manipulation du produit                   |    |
| 4.2 Stockage du produit                       |    |
| 5. Installation de l'onduleur                 |    |
| 5.1 Choix de l'emplacement de l'onduleur      |    |
| 5.2 Montage de l'onduleur                     |    |
| 5.3 Connexions électriques                    | 13 |
| 6. Communication et surveillance              | 20 |
| 6.1 Connexion de surveillance de l'onduleur   | 22 |
| 6.2 Connexion DRM/Connexion interface logique | 24 |
| 6.3 Connexion au compteur                     | 25 |
| 7. Mise en service                            | 27 |
| 7.1 Préparation                               |    |
| 7.2 Téléchargement de l'application           |    |
| 7.3 Connexion locale via l'application        | 28 |
| 7.4 Arrêt de l'onduleur                       |    |
| 8. Fonctionnement                             |    |
| 8.1 Page d'accueil                            |    |
| 8.2 Page d'information                        |    |
| 8.3 Page d'alarme                             |    |
| 8.4 Page des réglages                         |    |
| 9. Maintenance                                | 40 |
| 10. Dépannage                                 | 41 |
| 11. Spécifications                            | 44 |

# 1. Introduction

# 1.1 Description produit

L'onduleur triphasé Solis convient aux projets photovoltaïques de grande envergure. Ce manuel couvre les modèles d'onduleurs triphasés énumérés ci-après : S6-GC3P25K03-NV-ND, S6-GC3P30K03-NV-ND, S6-GC3P33K03-NV-ND, S6-GC3P36K03-NV-ND, S6-GC3P40K03-HV-ND, S6-GC3P15K03-LV-ND, S6-GC3P20K03-LV-ND

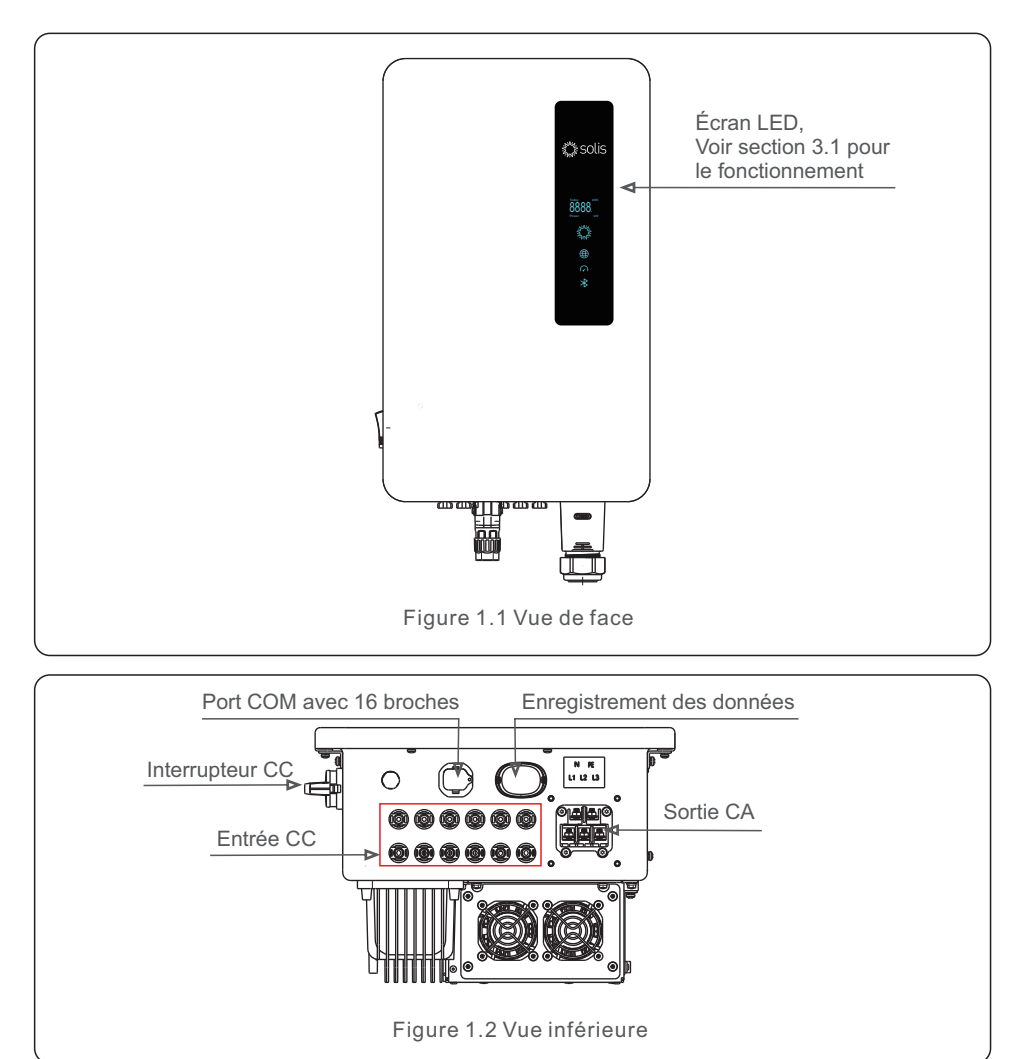

# 1.2 Emballage

Après réception de l'onduleur, assurez-vous que toutes les pièces citées ci-dessous sont bien incluses :

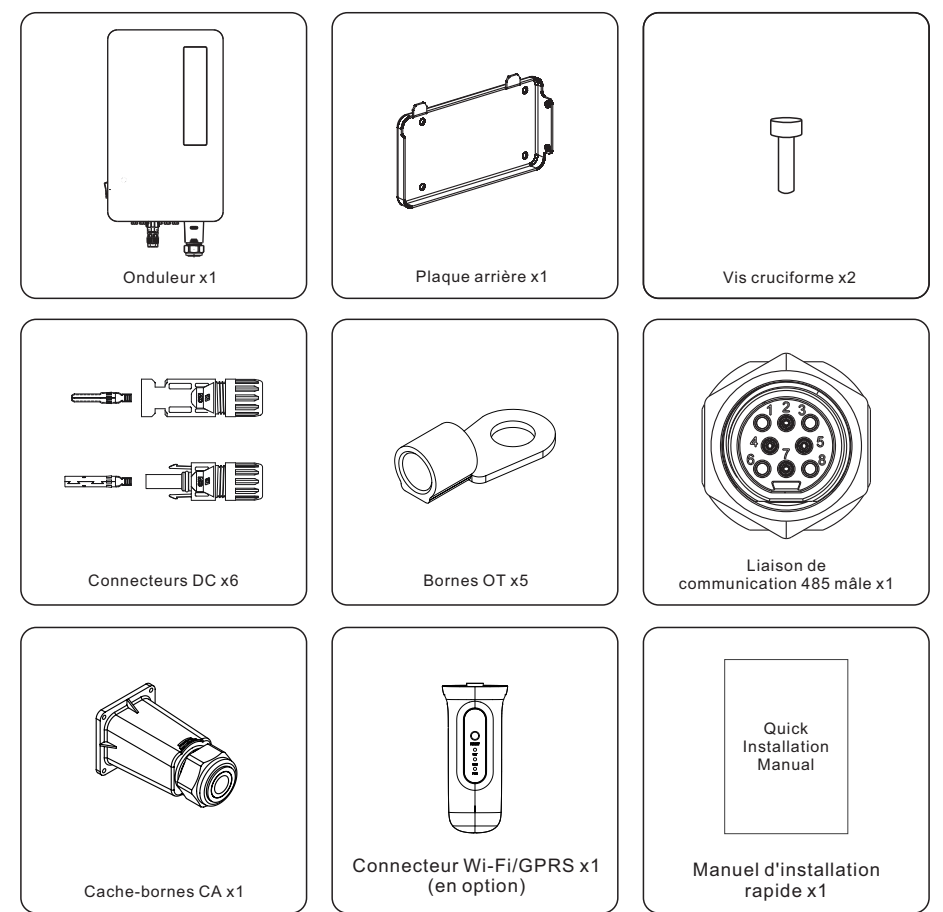

S'il vous manque des éléments, contactez votre distributeur local Solis.

# 2. Consignes de sécurité

# 2. Consignes de sécurité

## 2.1 Symboles de sécurité

Les symboles de sécurité, utilisés dans ce manuel et cités ci-après, soulignent les risques potentiels, et partagent des informations importantes en matière de sécurité :

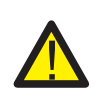

#### **MISE EN GARDE**

Ce symbole de MISE EN GARDE indique des consignes de sécurité importantes pouvant entraîner des blessures graves ou mortelles, quand elles ne sont pas correctement suivies.

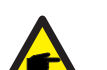

#### **REMARQUE**:

Ce symbole REMARQUE indique des consignes de sécurité importantes pouvant endommager ou détruire l'onduleur, quand elles ne sont pas correctement suivies.

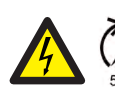

### **ATTENTION**:

Ce symbole ATTENTION, RISQUE DE ÉLECTROCUTION indique des consignes de sécurité importantes pouvant entraîner une électrocution quand elles ne sont pas correctement suivies.

### ATTENTION :

Ce symbole ATTENTION, SURFACE CHAUDE indique des consignes de sécurité importantes pouvant entraîner des brûlures, quand elles ne sont pas correctement suivies.

## 2.2 Consignes de sécurité générales

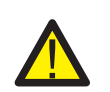

### MISE EN GARDE :

Afin d'éviter tout dommage important de l'onduleur, ne connectez jamais le positif (+) ou le négatif (-) du panneau PV avec la terre.

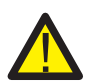

#### MISE EN GARDE :

Toutes les installations électriques seront conformes avec les normes de sécurité électrique locales et nationales.

#### MISE EN GARDE :

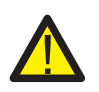

Afin d'éviter tout risque d'incendie, la présence de dispositifs de protection contre les surintensités (OCPD) est impérative pour les circuits connectés à l'onduleur.

L'installation d'OCPD CC doit se conformer aux normes locales. Tous les conducteurs de circuits source et sortie PV doivent être équipés de sectionneurs, suivant conformité avec la norme 690 du NEC, partie II. Tous les onduleurs triphasés Solis sont équipés d'un interrupteur CC intégré.

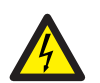

### ATTENTION :

Risque d'électrocution. Ne pas enlever le couvercle. Aucune pièce interne de l'onduleur ne peut être réparée par l'utilisateur. Contactez des techniciens qualifiés et accrédités pour l'entretien de l'appareil.

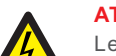

### **ATTENTION**:

Les panneaux PV (panneaux solaires) fournissent une tension continue quand ils sont exposés à la lumière du soleil.

#### ATTENTION :

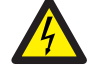

Risque d'électrocution causé par l'énergie stockée dans les condensateurs de l'onduleur.

Attendre cinq minutes après déconnexion de toutes les sources d'alimentation (technicien de maintenance uniquement) avant de soulever le couvercle. La garantie pouvant être déclarée nulle si le couvercle est retiré par des personnes non autorisées.

### ATTENTION :

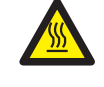

La température de surface de l'onduleur peut dépasser les 75°C (167°F). Afin d'éviter tout risque de brûlure, NE JAMAIS toucher la surface de l'onduleur quand il est en fonctionnement.

L'onduleur doit toujours être installé hors de portée des enfants.

### MISE EN GARDE :

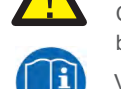

Courant de contact élevé. Un fil de terre doit être connecté avant de brancher l'alimentation.

Veuillez consulter les instructions d'utilisation.

## 2.3 Notice d'utilisation

L'onduleur a été fabriqué pour être conforme aux directives techniques et de sécurité en vigueur. L'utilisation de l'onduleur est restreinte aux installations répondant aux spécifications suivantes :

1.Installation permanente nécessaire.

2.L'installation électrique doit être conforme à toutes les réglementations et normes d'application.

3.L'onduleur devant être installé pour se conformer aux instructions énoncées dans ce manuel.

4.L'onduleur devant être installé pour se conformer aux spécifications techniques correctes.

5. Pour démarrer l'onduleur, activer l'interrupteur principal d'alimentation du réseau (CA) avant que l'isolateur CC du panneau solaire soit mis en marche. Pour arrêter l'onduleur, désactiver l'interrupteur principal d'alimentation du réseau (CA) avant que l'isolateur CC du panneau solaire soit éteint.

## 2.4 Avis de mise en déchetterie

Ce produit ne doit pas être jeté aux ordures ménagères. Il devra être traité séparément et déposé dans une déchetterie afin de permettre son recyclage afin d'éviter tout impact négatif sur l'environnement et la santé. Les règles locales de gestion des déchets devant être respectées à tout moment.

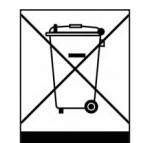

# 3. Vue d'ensemble

## 3.1 Affichage du panneau avant

Il y a quatre indicateurs sur l'onduleur Solis (Power, COM, CT/Meter et Bluetooth) qui indiquent l'état de fonctionnement de celui-ci.

|                      | Lumière           | Statut          | Description                               |
|----------------------|-------------------|-----------------|-------------------------------------------|
|                      | Today kWh         | Aujourd'hui/kWh | Rendement énergétique du jour.            |
|                      | OOOO.<br>Power kW | Puissance/kW    | Puissance actuelle du courant alternatif. |
| Solis                | d'affichage       | XXXX            | Code d'erreur.                            |
|                      |                   | Bleu clignotant | Démarrage onduleur.                       |
|                      | ANK A             | Bleu ON         | Fonctionnement normal.                    |
| Today kWh            | Power             | Jaune ON        | Avertissement.                            |
| Power kw d'attichage |                   | Rouge ON        | Alarme.                                   |
| Power Power          |                   | Bleu ON         | Port COM en cours d'utilisation.          |
| Сом                  | COM               | OFF             | Le port COM n'est pas utilisé.            |
| CT/mètre             | (A)               | Bleu ON         | Port CT/Mètre en cours d'utilisation.     |
|                      | CT/mètre          | OFF             | Port CT/Mètre non utilisé.                |
|                      | *                 | Bleu ON         | Port Bluetooth en cours d'utilisation.    |
|                      | Bluetooth         | OFF             | Port Bluetooth non utilisé.               |

#### **REMARQUE**:

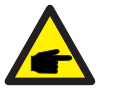

Les indicateurs COM/CT/Mètre/Bluetooth s'éteignent automatiquement au bout de deux minutes.

L'indicateur d'alimentation reste allumé avec un niveau d'intensité plus faible. Appuyer brièvement sur le voyant d'alimentation pour allumer tous les voyants.

### REMARQUE :

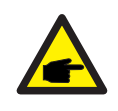

Appuyez sur le bouton d'alimentation pendant cinq secondes pour réinitialiser les mots de passe de connexion Bluetooth. Quand la réinitialisation est réussie le bouton d'alimentation clignote en bleu avec des intervalles de 0, 5 secondes pendant 3 secondes. Quand la réinitialisation échoue, le bouton d'alimentation clignote en jaune avec des intervalles de 0,5 secondes pendant 3 secondes.

# 4.1 Manipulation du produit

Veuillez lire les instructions ci-dessous avant de manipuler l'onduleur :

1. Les cercles rouges ci-dessous indiquent les découpes de l'emballage du produit. Enfoncer les découpes indiquées pour fabriquer des poignées vous permettant de transporter l'onduleur (voir Figure 4.1).

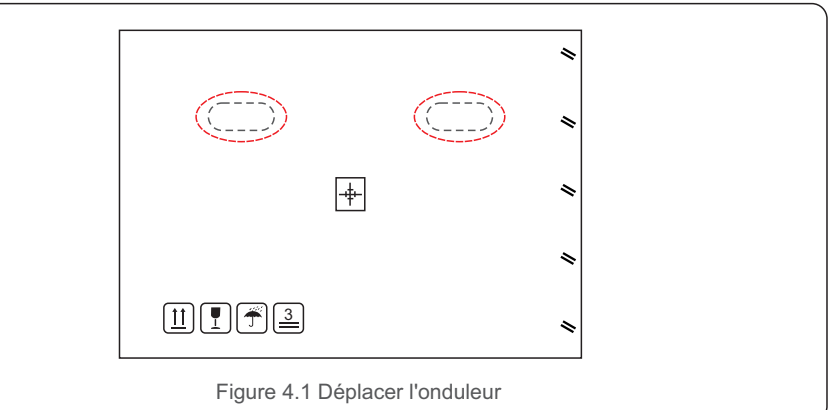

2.Ouvrir la boîte ; la présence de deux personnes est nécessaire pour manipuler l'onduleur : voir endroits indiqués par ligne pointillée (voir figure 4.2).

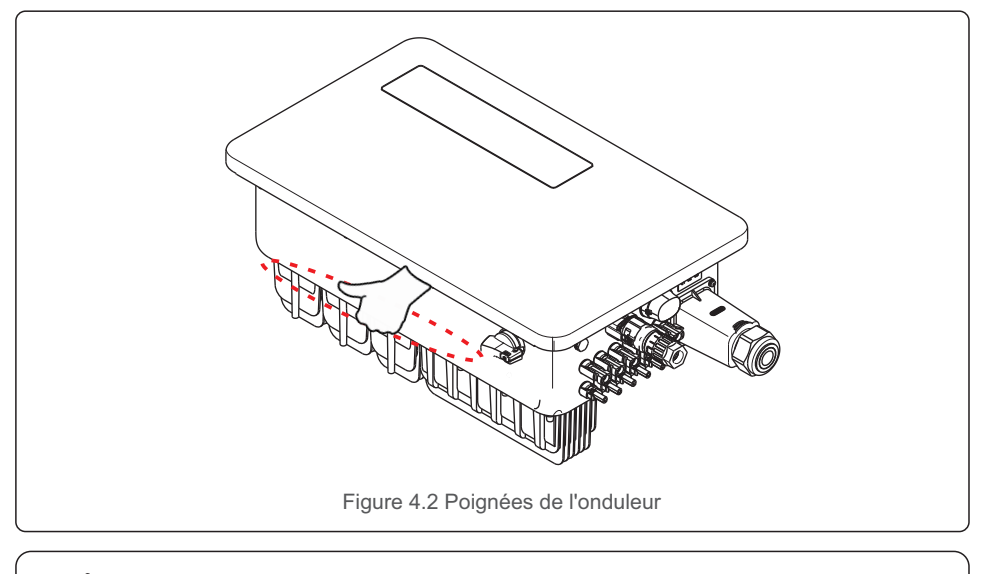

### REMARQUE :

Restez prudent quand vous soulevez l'onduleur. Il pèse environ 27 kg.

## 4.2 Stockage du produit

Quand l'installation de l'onduleur n'est pas immédiate, suivre les instructions de stockage fournies ci-après :

- Utiliser la boîte d'origine pour réemballer l'onduleur puis fermer avec du ruban adhésif ; mettre le produit déshydratant à l'intérieur de la boîte.
- Stocker l'(les) onduleur(s) dans un endroit propre et sec, à l'abri de la poussière et de la saleté.
- La température de stockage doit être comprise entre -40°C et 70°C, et le taux d'humidité compris entre 0 et 95 %, sans aucune condensation.
- Ne pas empiler plus de trois (3) onduleurs les uns sur les autres.
- Garder le(s) boîtier(s) loin de matériaux corrosifs afin d'éviter d'endommager le boîtier de l'onduleur.
- Inspecter régulièrement l'emballage. Si l'emballage est endommagé (humidité, dégâts causés par des parasites, etc.), remballer immédiatement l'onduleur.
- Stockez l'(les) onduleur(s) sur une surface plane et dure, non inclinée, ne le stockez pas à l'envers.
- Après un stockage de longue durée, l'onduleur doit être réexaminé et testé par un professionnel d'entretien ou technicien qualifié avant de pouvoir être utilisé.
- Pendant le redémarrage après une longue période d'inutilisation, l'équipement doit être inspecté. Dans certains cas, la rouille et la poussière qui se sont déposées à l'intérieur de l'équipement devront être enlevées.

## 5.1 Choix de l'emplacement de l'onduleur

Pour choisir l'emplacement de l'onduleur, les critères suivants doivent être pris en considération :

#### **AVERTISSEMENT : Risque d'incendie**

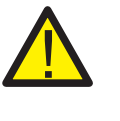

Bien que leur fabrication soit soignée, certains appareils électriques peuvent provoquer des incendies.

- N'installez pas l'onduleur dans des zones contenant des matériaux ou des gaz hautement inflammables.
- N'installez pas l'onduleur dans des espaces potentiellement explosifs.
- La structure de montage où l'onduleur est installé doit être à l'épreuve du feu.
- N'installez pas l'onduleur dans des espaces fermés ou exigus, où l'air ne peut circuler librement. Pour éviter toute surchauffe, veillez à une bonne fluctuation de l'air autour de l'onduleur.
- L'exposition à la lumière directe du soleil augmente la température de fonctionnement de l'onduleur, ce qui peut limiter la puissance de sortie. Ginlong recommande d'installer l'onduleur à l'abri de la lumière directe du soleil ou de la pluie.
- Afin d'éviter toute surchauffe, vérifiez la température de l'air ambiant lors du choix de l'emplacement d'installation de l'onduleur. Ginlong recommande d'utiliser un parasol pour minimiser la lumière directe du soleil quand la température de l'air ambiant autour de l'unité dépasse 104°F/40°C.

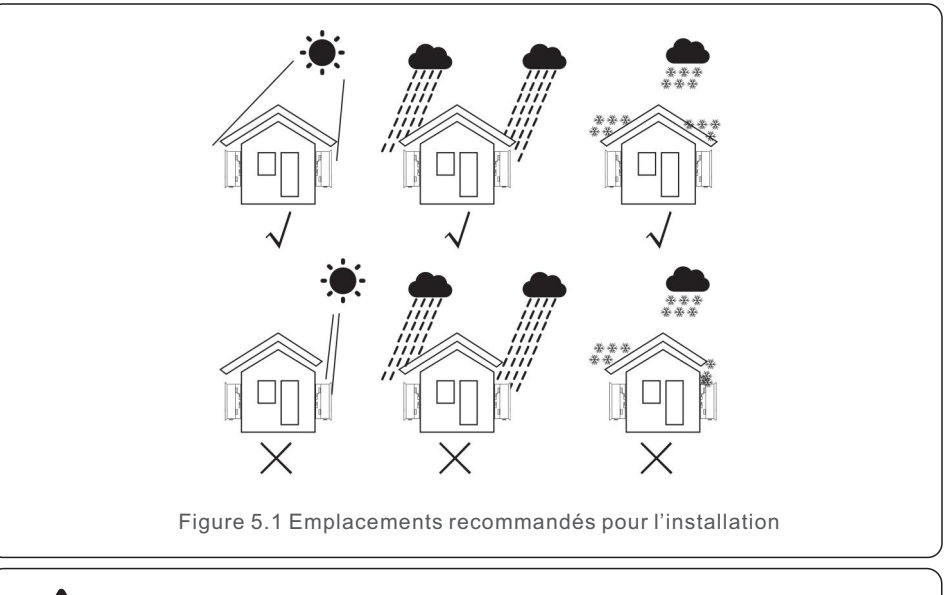

### REMARQUE :

Ne rien stocker sur ou contre l'onduleur.

# 5. L'installation

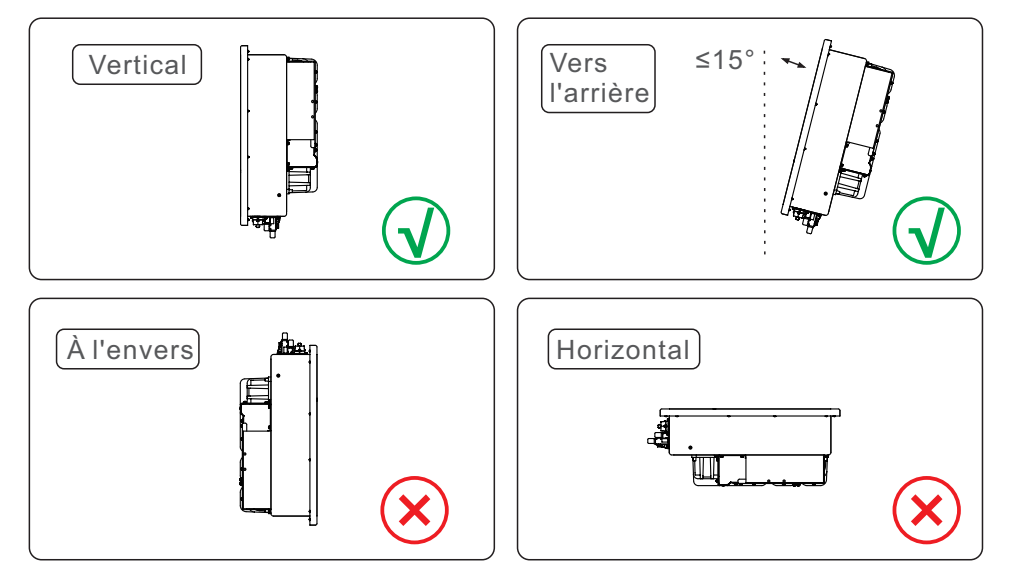

- Installez l'onduleur sur une surface ou une structure verticale capable de supporter son poids.
- Installer l'onduleur verticalement. Quand l'onduleur ne peut être installé à la verticale, inclinez-le vers l'arrière de 15 degrés par rapport à la verticale.
- Quand plusieurs onduleurs sont installés sur un site, respectez un espace minimum de 500 mm entre chaque onduleur ou tout autre équipement. Le bas de l'onduleur devant se trouver à au moins 500 mm du sol (voir figure 5.2).
- Vérifier la visibilité des voyants de fonctionnement LED et de l'écran d'affichage LCD.

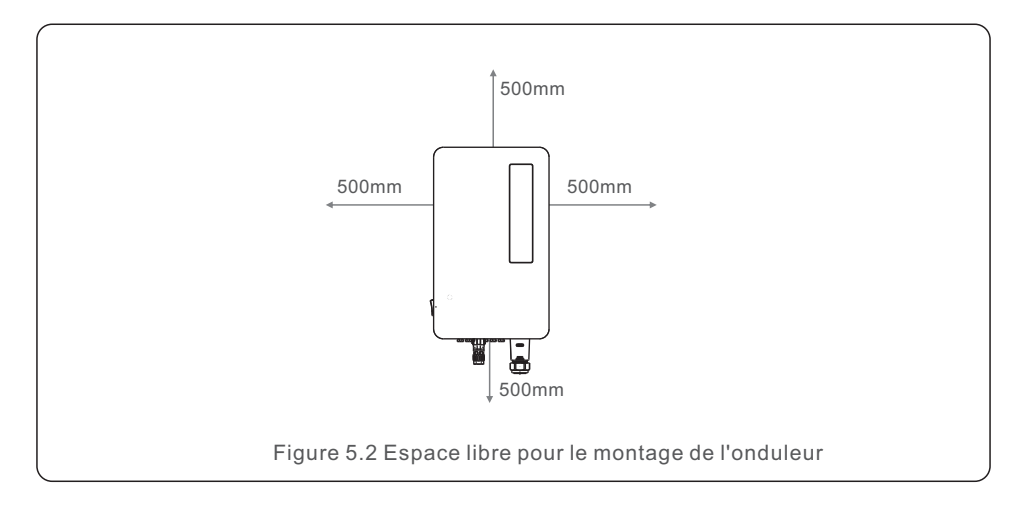

## 5.2 Montage de l'onduleur

Taille de la plaque d'accroche arrière :

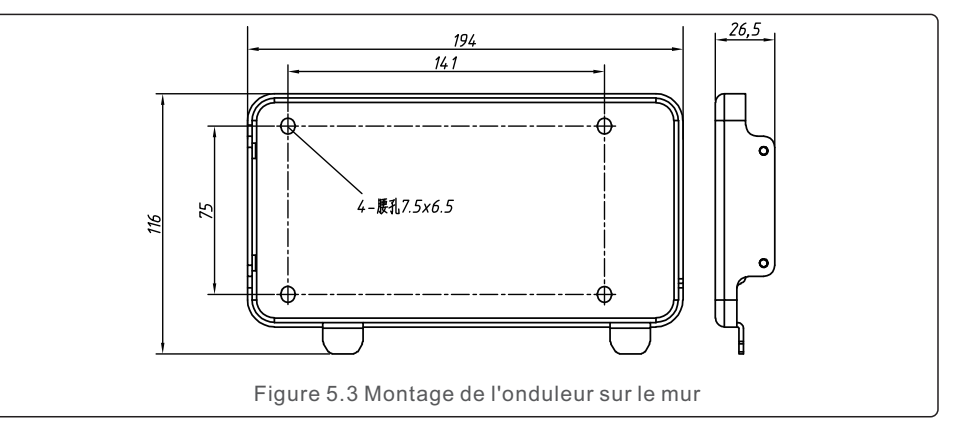

Voir les figures 5.4 et 5.5. L'onduleur doit être monté à la verticale. Suivre les étapes de montage de l'onduleur indiquées ci-après.

- Consulter le figure 5.4. Les trous pour les boulons d'expansion correspondent au diamètre des trous du support (M10\*70). Utilisez une perceuse à percussion avec une mèche de 10 mm et effectuez un trou de perçage à la verticale sur le mur. Tous les trous doivent être percés à une profondeur de 60 mm.
- 2. Vérifiez que le support est bien à l'horizontal et que les trous de montage (voir figure 5.4) sont marqués correctement. Percez les trous dans le mur en utilisant vos repères.
- 3. Utilisez des vis à expansion appropriées pour fixer le support au mur.

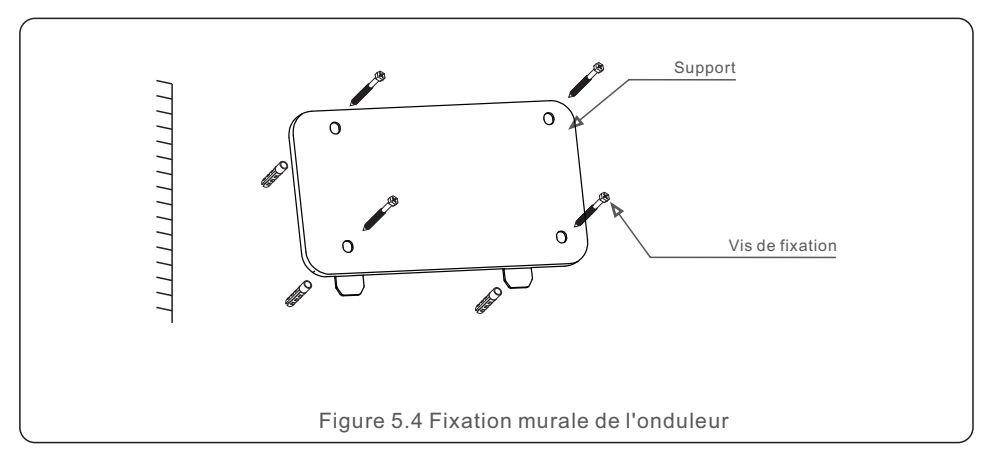

# 5. L'installation

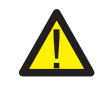

### AVERTISSEMENT :

L'onduleur doit être monté à la verticale.

4. Soulevez l'onduleur et accrochez-le au support, puis faites-le glisser vers le bas pour vous assurer qu'il est parfaitement aligné.

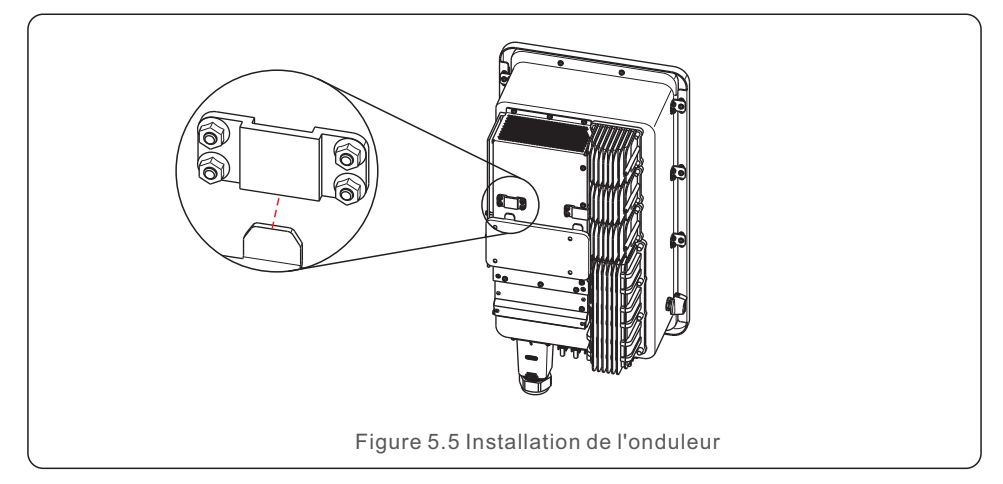

5. Quand l'onduleur est installé en hauteur, il ne peut être monté directement sur la plaque de montage. Insérez un câble/corde de levage dans les deux trous (ce câble devant répondre aux exigences de charge du produit).

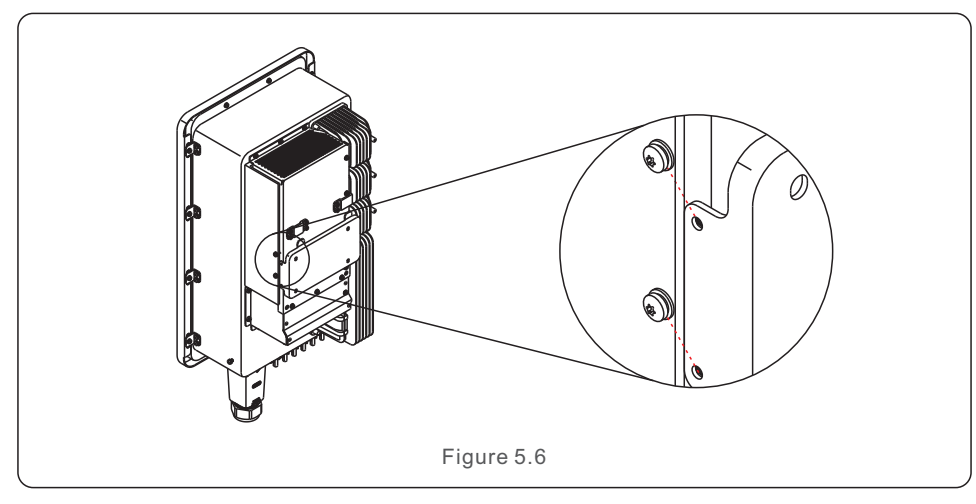

## 5.3 Connexions électriques

L'onduleur contient une borne de connexion rapide. Il n'est donc pas nécessaire d'ouvrir le couvercle supérieur pour faire la connexion électrique. La signification des signes situés sur la partie inférieure de l'onduleur est indiquée dans le tableau 5.1 ci-dessous.

Toutes les connexions électriques doivent être conformes aux normes locales ou nationales en vigueur.

| Borne d'entrée DC             |
|-------------------------------|
| Enclencher l'interrupteur CC  |
| Désactiver l'interrupteur CC  |
| Port COM pour la surveillance |
| Port COM pour le compteur     |
| Port COM pour DRM             |
| -                             |

Pour connecter l'onduleur, suivre les étapes ci-dessous :

- 1. Mettre l'interrupteur principal de l'alimentation du réseau (AC) sur OFF.
- 2. Mettez l'isolateur CC sur OFF.
- 3. Connectez l'onduleur au réseau.
- 4. Fixez le connecteur d'entrée PV à l'onduleur.

### 5.3.1 Mise à la terre

Pour protéger efficacement l'onduleur, deux méthodes de mise à la terre doivent être appliquées.

Connecter le câble de mise à la terre CA (voir section 5.3.3).

Connecter la borne de mise à la terre externe.

TPour connecter la borne de mise à la terre sur le dissipateur thermique, suivre les étapes ci-dessous :

- 1. Préparer le câble de mise à la terre : nous recommandons d'utiliser un câble en cuivre pour utilisation en extérieur ≥ 16mm2.
- 2. Préparer les bornes OT : M6.

#### Important :

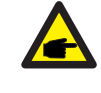

En cas d'installation de plusieurs onduleurs en parallèle, connecter tous les onduleurs au même point de mise à la terre pour éliminer tout possible potentiel de tension entre les mises à terre des onduleurs.

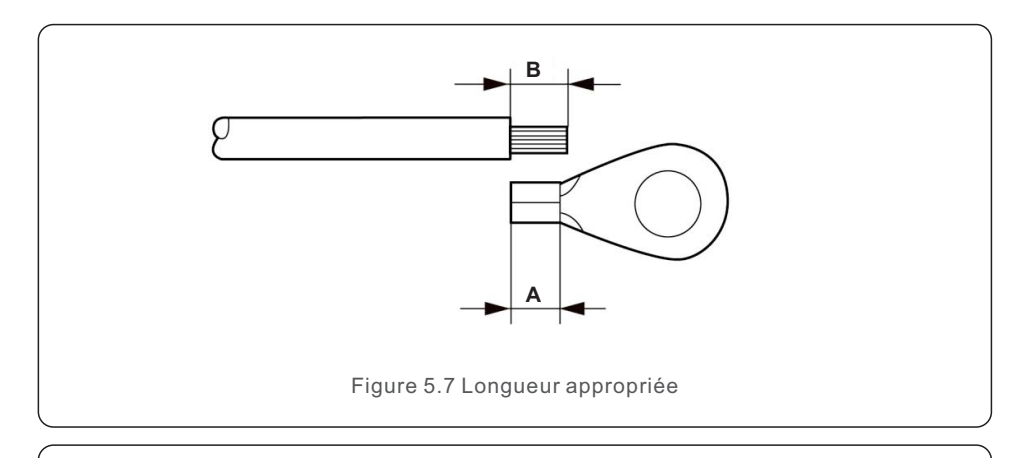

3. Dénudez le câble de mise à la terre sur la longueur appropriée (voir figure 5.7).

#### Important:

B (longueur de dénudage) de 2mm~3mm plus longue que A (zone de sertissage du câble OT) 2mm~3mm.

4. Insérez le câble dénudé dans la zone de sertissage de la borne OT et utilisez une pince hydraulique pour sertir la borne sur le câble (voir figure 5.8).

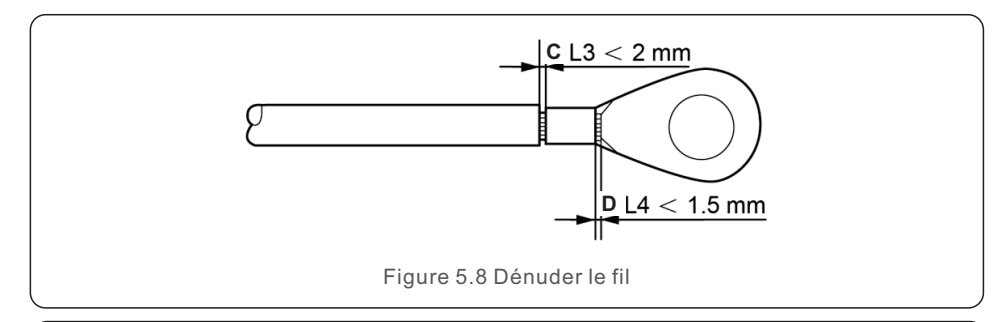

#### Important :

Après avoir terminé de sertir la borne sur le câble, inspectez la connexion pour vous assurer que la borne est bien sertie.

- 5. Retirez la vis du point de mise à la terre du dissipateur thermique.
- 6. Connectez le câble de mise à la terre au point de mise à la terre du dissipateur thermique puis serrez la vis de mise à la terre. Le couple de serrage étant 3-4Nm (voir figure 5.9).

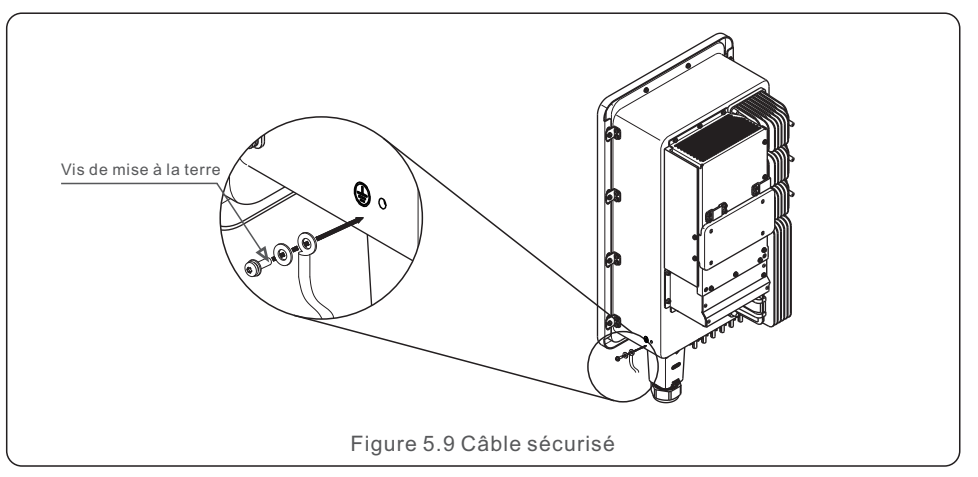

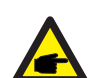

### Important:

Mettre de la silicone ou de la peinture pour améliorer les performances anticorrosion après l'installation du câble de mise à la terre.

## 5.3.2 Connexion du côté PV de l'onduleur

Pour connecter l'onduleur, suivre les étapes ci-après :

- 1. Mettre l'interrupteur principal d'alimentation réseau (AC) sur OFF.
- 2. Mettre l'isolateur CC sur OFF.
- 3. Brancher le connecteur d'entrée PV sur l'onduleur.

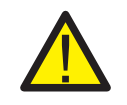

Avant de raccorder l'onduleur, vérifier que la tension de circuit ouvert PV est comprise dans les limites de l'onduleur.

### **REMARQUE**:

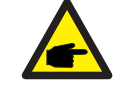

Avant le raccordement, vérifier que la polarité de la tension de sortie de la matrice PV correspond aux symboles "DC+" et "DC-".

**F** 

# 5. L'installation

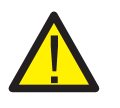

#### MISE EN GARDE :

Ne pas connecter les pôles positifs ou négatifs de la matrice PV à la terre, pour éviter tout dommage grave de l'onduleur.

Continuer l'assemblage du câble CC en suivant les indications ci-dessous :

Étape 1 : Choisir un bon câble CC, le dénuder sur environ 7+/-0,5 mm, et consulter les détails dans le tableau ci-dessous.

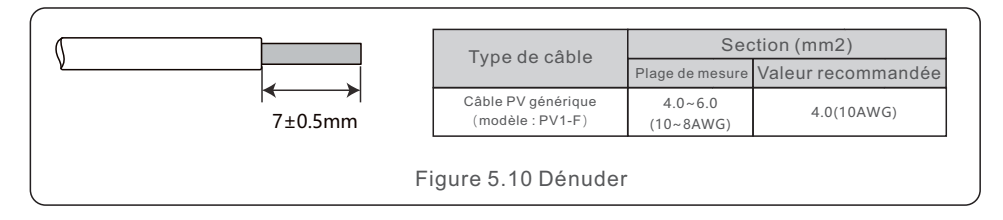

Étape 2 : Sortir le connecteur CC du sac accessoires. Tourner puis retirer l'écrou du collier étanche, enlever le collier.

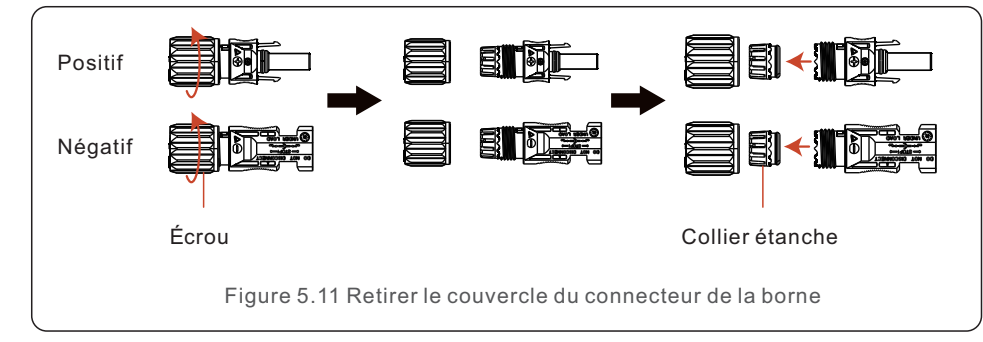

Étape 3 : Faire passer le câble DC dénudé dans l'écrou et dans le collier étanche.

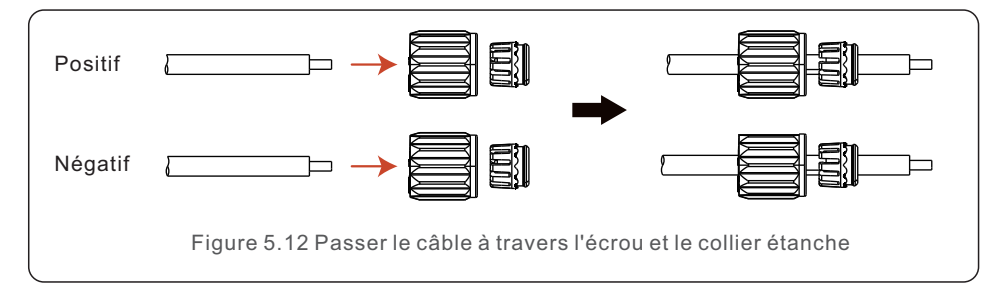

Étape 4 : Connecter la partie conductrice du câble CC à la borne CC métallique et sertir les bornes CC avec une pince à sertir.

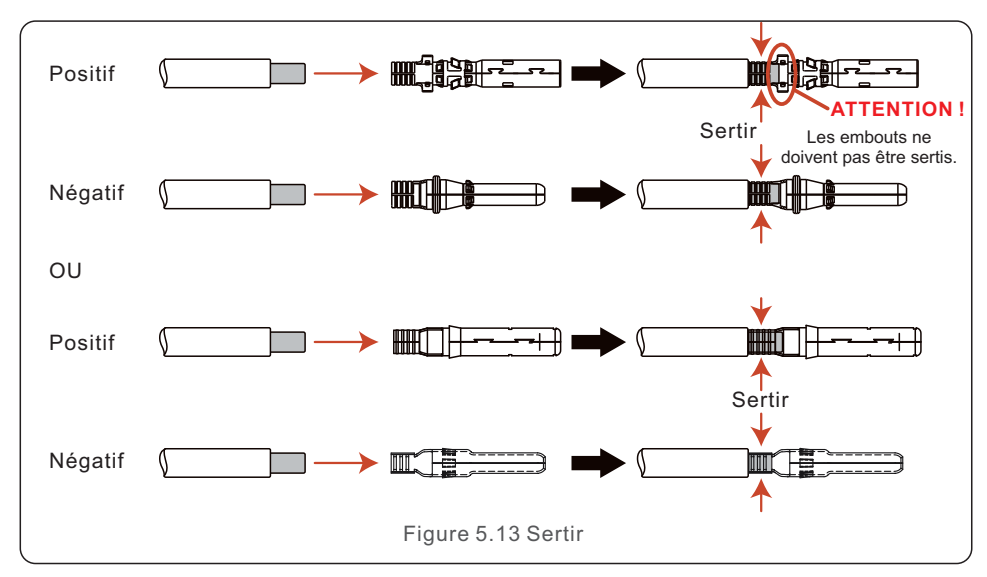

Étape 5 : Insérer le câble CC serti dans la borne CC, puis mettre le collier étanche dans la borne CC et serrer l'écrou.

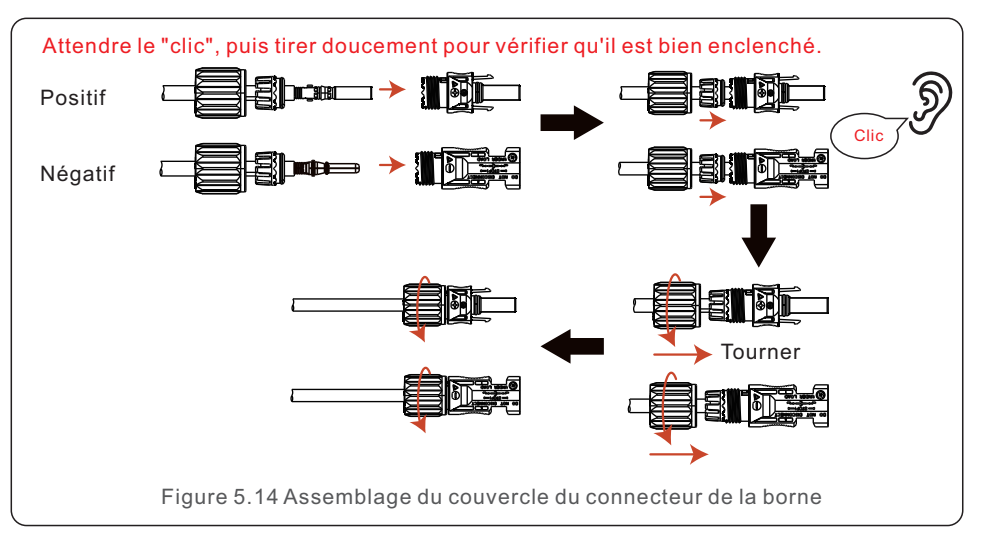

# 5. Installation

Étape 6 : Utiliser un multimètre pour mesurer la tension d'entrée CC et vérifier la polarité du câble d'entrée CC.

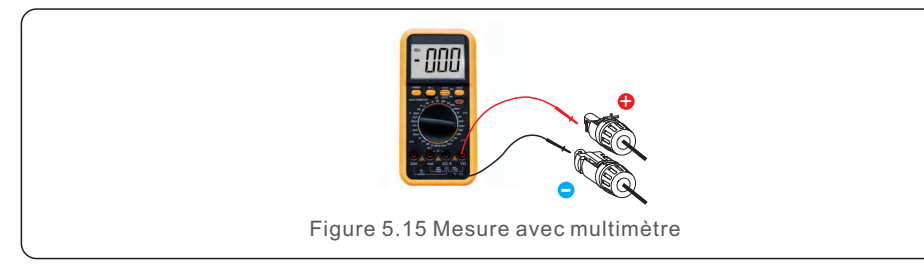

Étape 7 : Connecter la borne CC assemblée à l'onduleur (voir figure), attendre le léger "clic" indiquant qu'elle est correctement connectée.

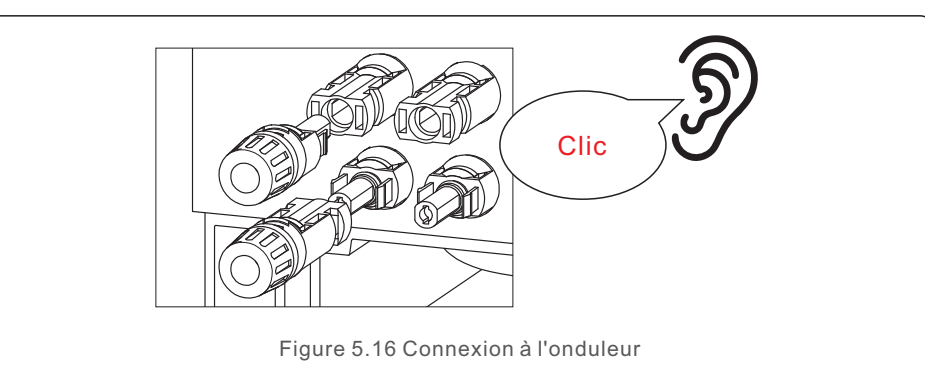

### ATTENTION :

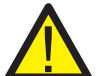

Quand les entrées CC sont accidentellement inversées, quand l'onduleur est défectueux ou ne fonctionne pas correctement, vous ne devez PAS désactiver l'interrupteur CC, car cela pourrait provoquer un arc CC et endommager l'onduleur, voire provoquer un incendie.

Les étapes correctes sont les suivantes :

\*Utiliser un ampèremètre à pince pour mesurer le courant de chaîne CC.

\*S'il est supérieur à 0,5A, attendez que l'irradiation solaire diminue jusqu'à ce que le courant soit inférieur à 0,5A.

\*Ce n'est que quand le courant est inférieur à 0,5 A que vous êtes autorisé à éteindre les interrupteurs CC et à déconnecter les chaînes PV.

\*Afin d'éliminer tout défaut possible, déconnecter les chaînes PV après avoir éteint l'interrupteur CC pour empêcher les défauts secondaires provoqués par l'énergie PV continue du lendemain.

Tout dommage provoqué par des manipulations incorrectes n'est pas couvert par la garantie de l'appareil.

## 5.3.3 Connexion du côté réseau de l'onduleur

Pour la connexion AC, utiliser un câble de 6-25mm2. La résistance du câble doit être inférieure à 1,5 ohm.

| Caractéristiques   | du câble        | Câble en cuivre |
|--------------------|-----------------|-----------------|
| Surface de section | Plage de mesure | 6~25            |
| (mm2)              | Recommandée     | 25              |
| Diamètre extérieur | Plage de mesure | 13~25           |
| du câble (mm)      | Recommandée     | 25              |

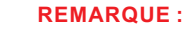

Pour obtenir une connexion fiable et connecter le terminal, nous recommandons à nos clients de choisir des connecteurs européens correspondant aux spécifications de leurs câblages.

Étapes d'assemblage des bornes du réseau CA :

1. Dénuder l'extrémité de la gaine isolante du câble CA sur environ 80 mm, puis dénuder l'extrémité de chaque fil (voir figure 5.17).

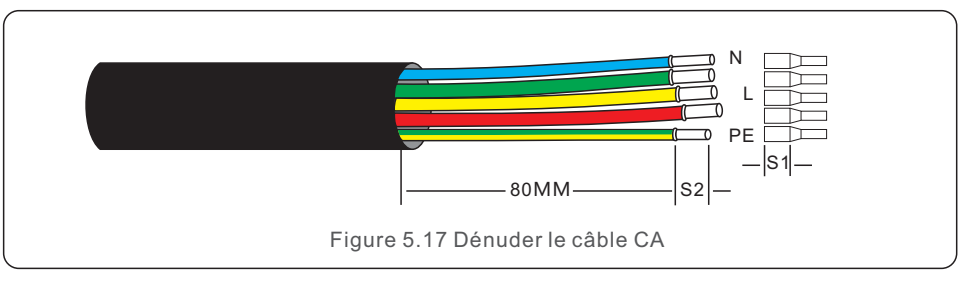

### REMARQUE :

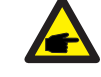

S2 (longueur de dénudage) devant être aussi longue que S1 (Zone de compression du câble de la borne CA).

- 2. Dénuder le câble au-delà de la zone de compression du câble de la borne OT, puis utiliser une pince à sertir hydraulique pour sertir la borne. La partie sertie de la borne doit être isolée avec une gaine thermo rétractable ou avec un ruban isolant.
- 3. Laisser le disjoncteur AC déconnecté pour s'assurer qu'il ne se ferme pas de façon inattendue.
- 4. Retirer les quatre vis de la boîte de jonction de l'onduleur et retirer le couvercle de la boîte de jonction.
- Insérer le câble dans l'écrou, dans la gaine et le cache-bornes CA. Connecter le câble au bornier CA avec une clé à douille. Serrer les vis du bornier. Le couple de serrage est de 3~4Nm (voir figure 5.18).

# 5. Installation

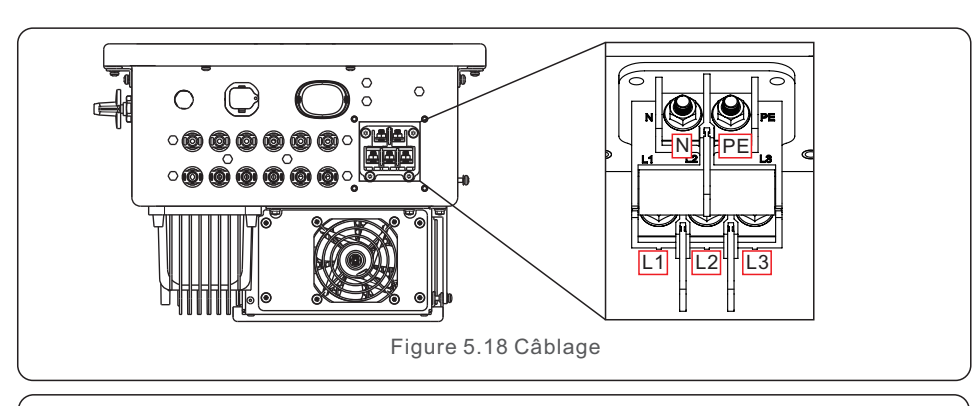

#### REMARQUE

Les onduleurs triphasés Solis ont un point de connexion neutre. Cependant, la connexion ou non connexion de celui-ci n'affecte pas le fonctionnement normal de l'onduleur. Consultez les normes du réseau local pour savoir si le câble neutre doit être connecté.

### 5.3.4 Connexion de contrôle de l'onduleur

L'onduleur peut être contrôlé par Wi-Fi ou GPRS. Tous les dispositifs de communication Solis sont en option (Figure 5.19). Pour les instructions de connexion, consultez les manuels d'installation des dispositifs de surveillance Solis.

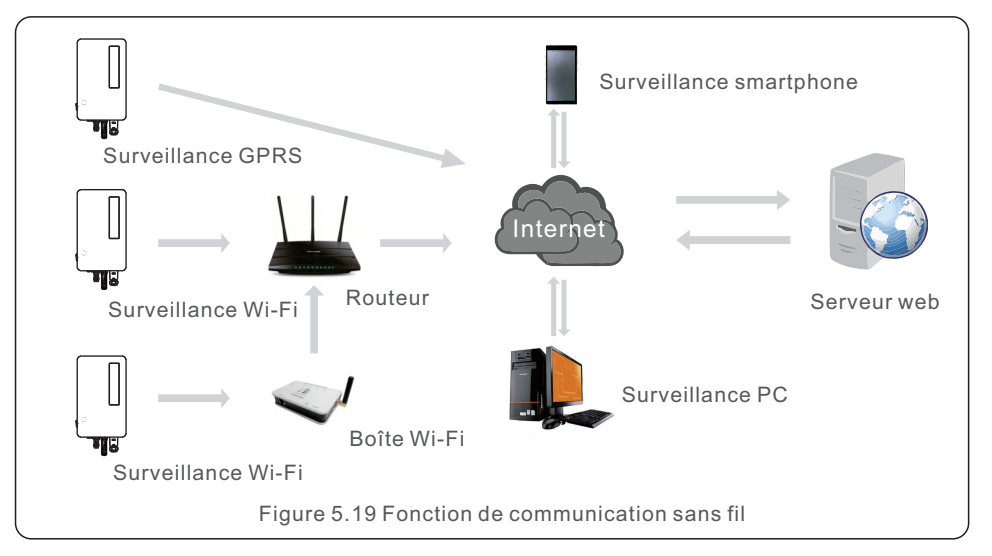

5.3.5 Dispositif de protection contre les surintensités maximales (OCPD)

Afin de protéger les conducteurs de connexion au réseau CA de l'onduleur, Solis recommande d'installer des disjoncteurs contre les surintensités. Le tableau suivant définit les valeurs nominales des OCPD pour les onduleurs.

| Tension<br>nominale (V) | Courant de sortie<br>nominal (Ampères)                                                                                                    | Courant pour<br>dispositif de<br>protection (A)                                                                                                    |
|-------------------------|----------------------------------------------------------------------------------------------------|----------------------------------------------------------------------------------------------------|
| 220/380,230/400         | 38.0/36.1                                                                                                    | 63                                                                                                    |
| 220/380,230/400         | 45.6/43.3                                                                                                    | 63                                                                                                    |
| 220/380,230/400         | 50.1/47.6                                                                                                    | 63                                                                                                    |
| 220/380,230/400         | 54.7/52.0                                                                                                    | 63                                                                                                    |
| 480                     | 48.1                                                                                                    | 63                                                                                                    |
| 220/230                 | 39.4                                                                                                    | 63                                                                                                    |
| 220/230                 | 52.5                                                                                                    | 63                                                                                                    |
|                         | Tension<br>nominale (V)           220/380,230/400           220/380,230/400           220/380,230/400           220/380,230/400           480           220/230           220/230 | Tension<br>nominale (V)Courant de sortie<br>nominal (Ampères)220/380,230/40038.0/36.1220/380,230/40045.6/43.3220/380,230/40050.1/47.6220/380,230/40054.7/52.048048.1220/23039.4220/23052.5 |

Tableau 5.1 Valeurs nominales de l'OCPD

# 6. Com. et surveillance

L'onduleur a deux ports de communication.

L'un est un port COM USB et l'autre un port COM à 16 broches.

Le port COM USB est utilisé pour connecter des clés d'enregistrement de données Solis (consulter les manuels des clés d'enregistrement de données Solis pour plus de détails). Le port COM à 16 broches est utilisé pour la connexion de plusieurs onduleurs/la connexion DRM/la connexion de l'interface logique/la connexion du compteur.

Dans l'emballage de l'onduleur vous trouverez un connecteur COM à 16 broches pour ce port COM à 16 broches. Le détail des broches est indiqué ci-dessous. Face au connecteur, la broche 1 se trouve à gauche de la première rangée. Le reste des informations est indiqué dans le tableau ci-dessous.

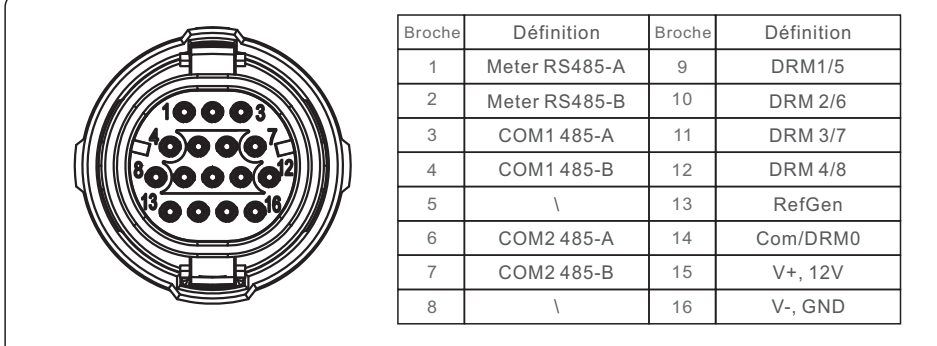

Figure 6.1 Connecteur COM à 16 broches

Voici le schéma d'assemblage du connecteur COM à 16 broches.

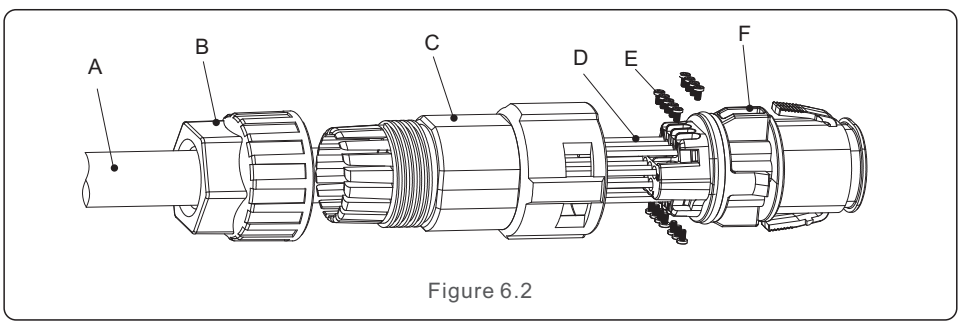

A-Câble principal (diamètre : 4-6 mm)

B-Écrou de blocage (Couple : 3,5-4N.m)

C-Manchon

D-Câble COM (dimensions : 0,75-3mm2, longueur de dénudage : 10-12mm)

E-Vis de blocage (Couple : 0,4-0,6N.m)

F-Connecteur

Étapes de connexion :

1. Faire passer le câble principal dans l'écrou de blocage et dans le manchon.

2. Dénuder les fils COM et les insérer dans les bornes correspondantes.

Puis, fixer les vis de verrouillage des bornes aux broches.

3. Pousser le manchon sur le connecteur et fixer l'écrou de blocage à l'extrémité du manchon.

4. Brancher le connecteur sur le port COM à 16 broches situé en bas de l'onduleur.

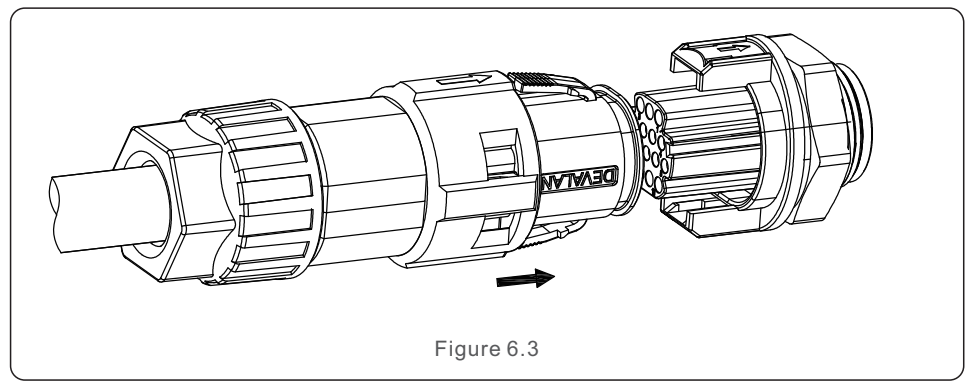

Étapes de déconnexion:

1. Appuyer sur le bouton situé de part et d'autre du connecteur et tirer sur le connecteur pour le déconnecter du port COM.

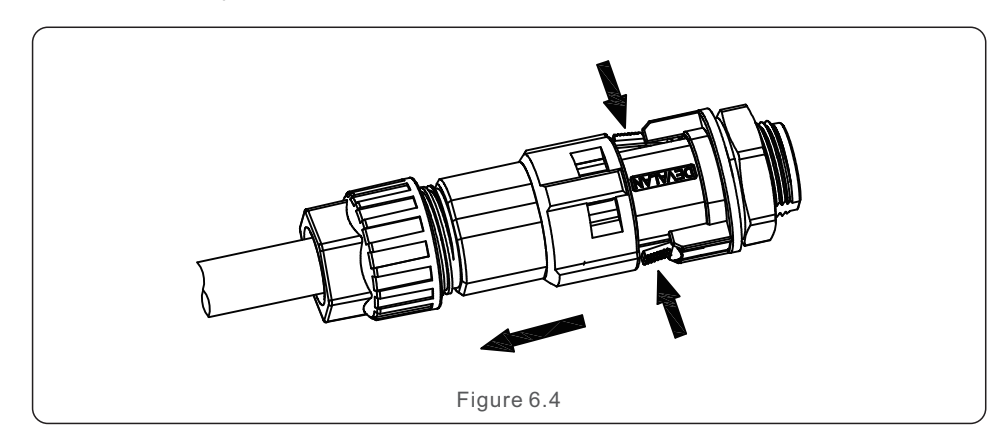

# 6. Com. et surveillance

# 6. Com. et surveillance

2. Utiliser l'outil de déverrouillage pour l'insérer dans la rainure du manchon et tirer sur le manchon pour le déconnecter du connecteur.

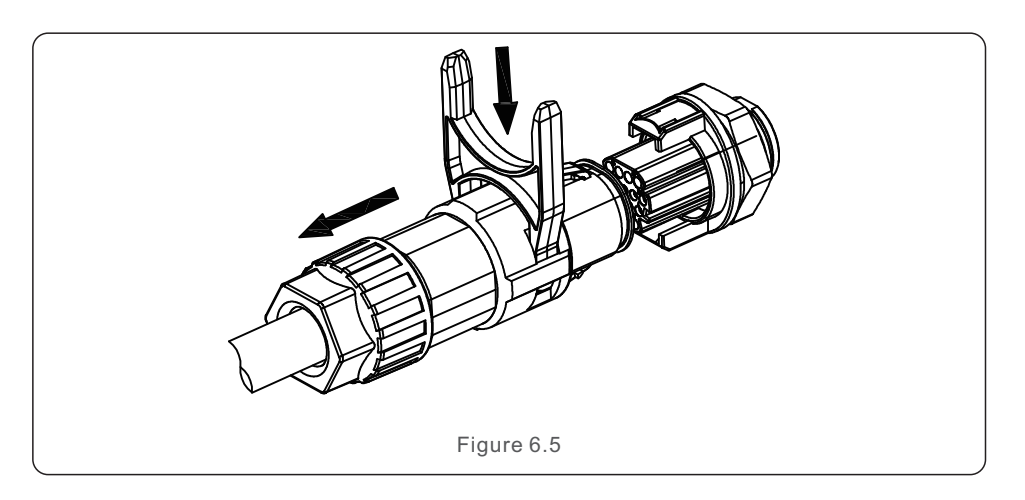

## 6.1 Connexion de surveillance de l'onduleur

Solis peut aussi fournir d'autres accessoires optionnels comme des clés d'enregistrement de données individuelles : clé Wi-Fi, clé GPRS et clé LAN pour surveiller un seul onduleur ; des boîtes d'enregistrement de données individuelles / multiples, avec une boîte Wi-Fi et une boîte GPRS pour surveiller plusieurs onduleurs.

Consultez les manuels correspondants pour plus de détails.

### 6.1.1 Surveillance d'un seul onduleur

Tous les onduleurs peuvent être connectés à une clé d'enregistrement de données Solis one-to-one à des fins de surveillance à distance.

La clé d'enregistrement des données doit être directement connectée au port COM USB situé en bas de l'onduleur. C'est un modèle simple, prêt à l'emploi et rapide à installer. Pour plus de détails sur le processus de configuration, consultez le manuel de la clé d'enregistrement des données.

6.1.2 Surveillance de plusieurs onduleurs

Quand plusieurs onduleurs doivent communiquer en parallèle, les broches 3/4 et 6/7 du port COM à 16 broches peuvent être utilisées.

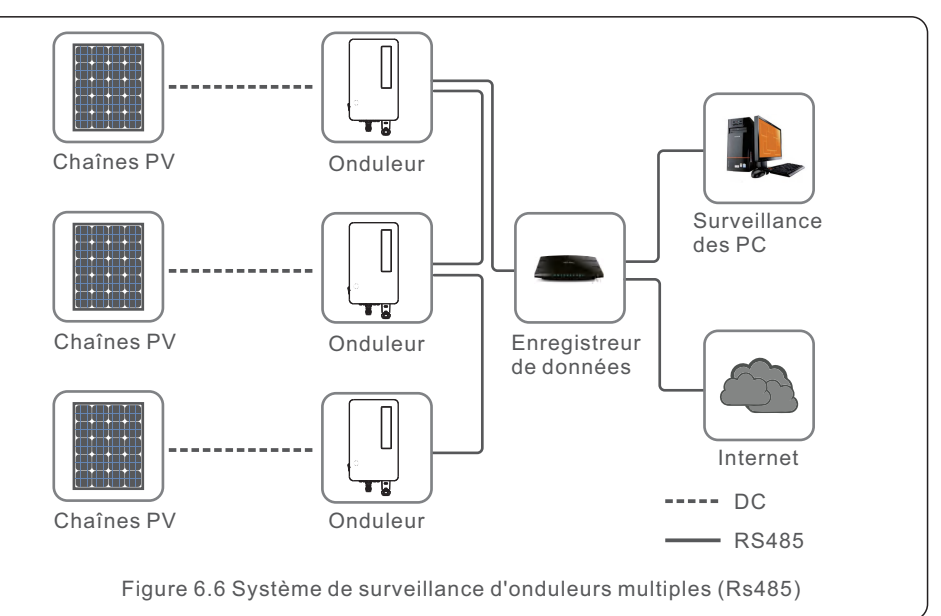

| Broche | Définition | Description |
|--------|------------|-------------|
| 3      | COM1 485-A | RS485 IN A  |
| 4      | COM1 485-B | RS485 IN B  |
| 6      | COM2 485-A | RS485 OUT A |
| 7      | COM2 485-B | RS485 OUT B |
|        |            |             |
| Figu   | ure 6.7    |             |

Le câble bus RS485 peut être connecté à un boîtier d'enregistrement de données Solis (un seul vers plusieurs) ou à tout dispositif de surveillance tiers compatible, à un PPC ou système SCADA de l'installation.

# 6. Com. et surveillance

## 6.2 Connexion DRM/Interface logique

La norme AS/NZS 4777.2:2020 exige que les onduleurs prennent en charge le mode de réponse à la demande (DRM).

La version australienne des onduleurs Solis est entièrement conforme aux exigences DRM de la norme AS/NZS 4777.2:2015. Voir détail des broches ci-dessous. Pour plus d'information sur le processus de fonctionnement, consulter le document standard AS/NZS 4777.2:2020. Le dispositif de contrôle DRM n'est pas fourni par Solis.

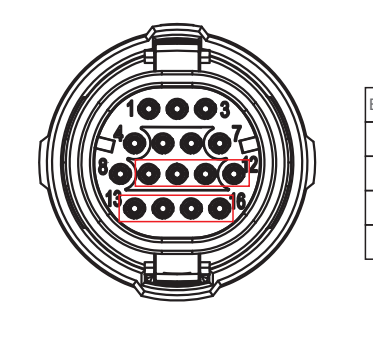

| Broche | Définition | Broche | Définition |
|--------|------------|--------|------------|
| 9      | DRM1/5     | 13     | RefGen     |
| 10     | DRM 2/6    | 14     | Com/DRM0   |
| 11     | DRM 3/7    | 15     | V+, 12V    |
| 12     | DRM 4/8    | 16     | V-, GND    |

#### Figure 6.8

Certains pays européens peuvent exiger un simple relais d'interface logique ou un contacteur pour faire fonctionner le RUN/STOP des onduleurs. Pour la version européenne des onduleurs Solis, les broches 13 et 14 peuvent être utilisées pour effectuer la logique de commande (non disponible en Afrique du Sud).

Le relais de l'interface logique ou le contacteur n'est pas fourni par Solis.

Lorsque le relais est fermé (court-circuit entre la broche 13 et la broche 14), le variateur peut fonctionner normalement.

Lorsque le relais est ouvert (ouvert entre la broche 13 et la broche 14), l'onduleur réduit sa puissance de sortie à zéro dans les 5 secondes.

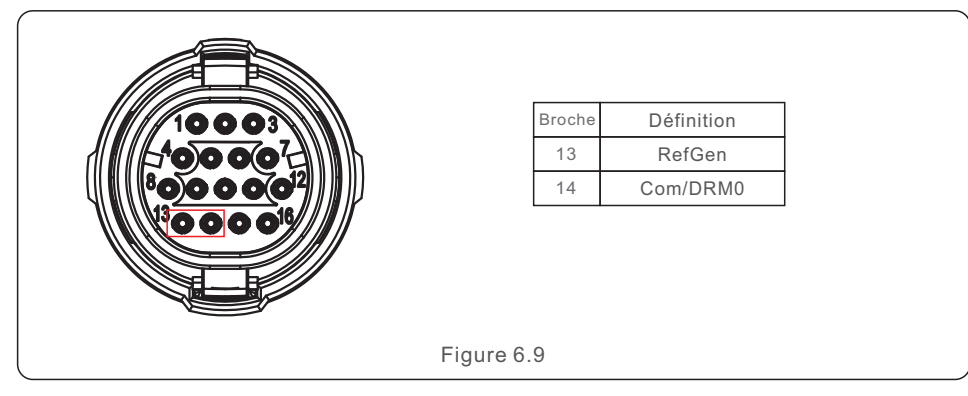

## 6.3 Raccordement du compteur

L'onduleur peut fonctionner avec un compteur intelligent triphasé pour la gestion de la puissance d'exportation et/ou la surveillance de la consommation 24 heures sur 24. Les broches 1 et 2 du port COM à 16 broches sont utilisées pour la communication RS485 du compteur.

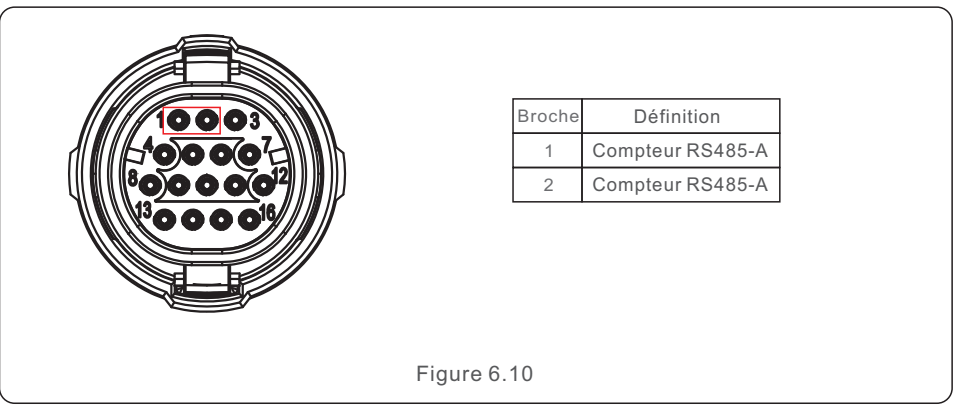

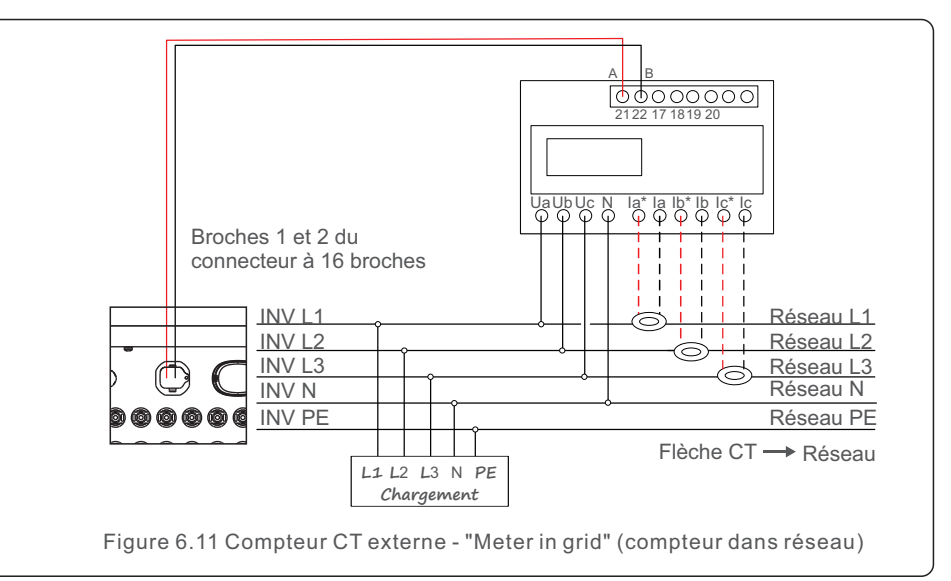

# 7. La mise en service

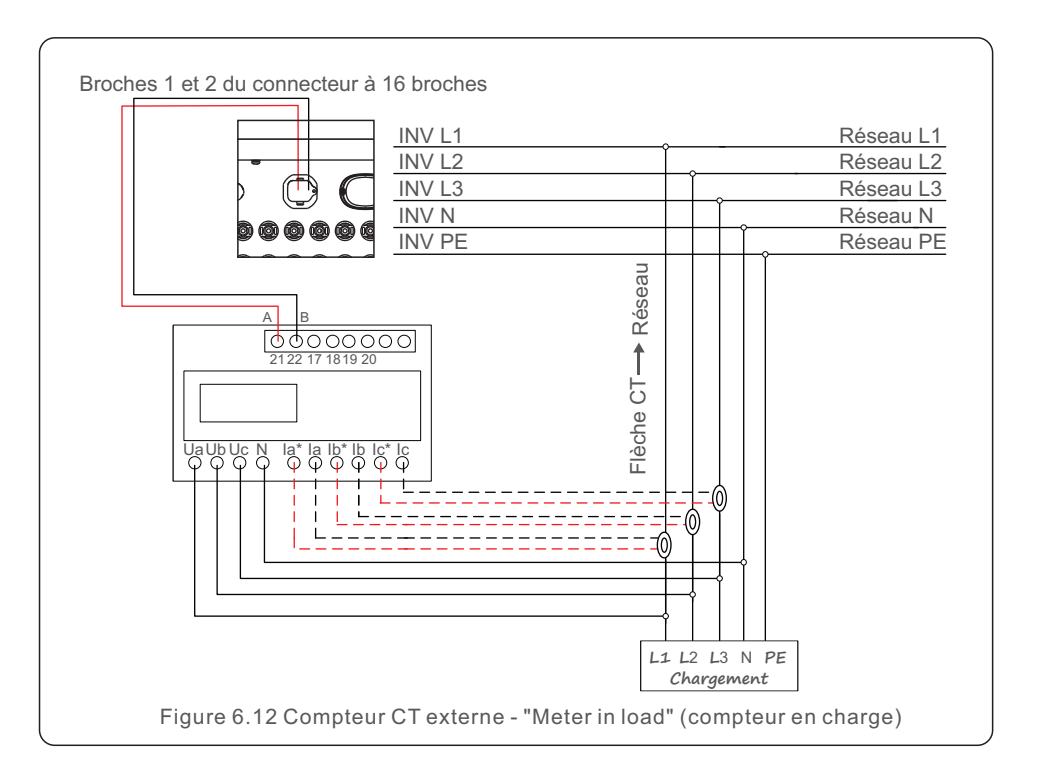

## 7.1 Préparation

- Veiller à ce que tous les dispositifs soient accessibles pour le fonctionnement, la maintenance et l'entretien.
- Vérifiez que l'onduleur est bien installé.
- Assurez-vous que l'espace de ventilation est suffisant pour un ou plusieurs onduleurs.
- Veillez à ne rien laisser sur le dessus de l'onduleur.
- Vérifiez que l'onduleur et les accessoires sont correctement connectés.
- Veillez à ce que les câbles soient acheminés dans un endroit sûr ou protégés contre les dommages mécaniques.
- Veiller à ce que les panneaux d'avertissement et les étiquettes soient correctement apposés et durables.
- Assurez-vous que vous disposez d'un téléphone portable Android ou iOS avec Bluetooth.
- Mesurer la tension continue des réseaux PV et vérifier que la polarité est correcte.
- Mesurez la tension et la fréquence du courant alternatif et contrôler qu'elles sont conformes aux normes locales.

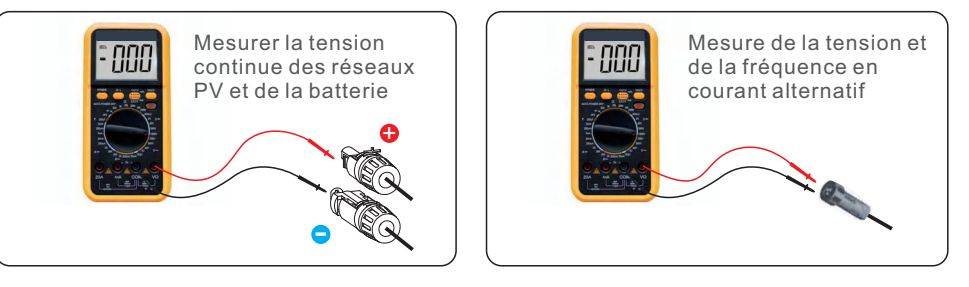

## 7.2 Téléchargement de l'application

Les utilisateurs doivent télécharger l'application avant de l'installer pour la première fois.

Il y a trois façons de télécharger et d'installer la dernière version de l'application :

1. Consulter www.soliscloud.com pour télécharger la dernière version de l'application.

2.Rechercher "Soliscloud" dans Google Play ou dans l'App Store.
 3. Scanner le QR code ci-dessous pour télécharger "Soliscloud".

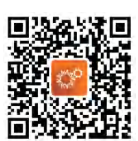

# 7. La mise en service

### 7.3 Connexion locale avec l'application

Étape 1 : Tourner l'interrupteur CC de l'onduleur de OFF à ON. Étape 2 : Connexion à l'onduleur par Bluetooth.

Activer le Bluetooth sur votre téléphone, puis ouvrir l'application SolisCloud. Cliquer sur "Autres outils"-> "Opérations locales"-> "Connexion par Bluetooth".

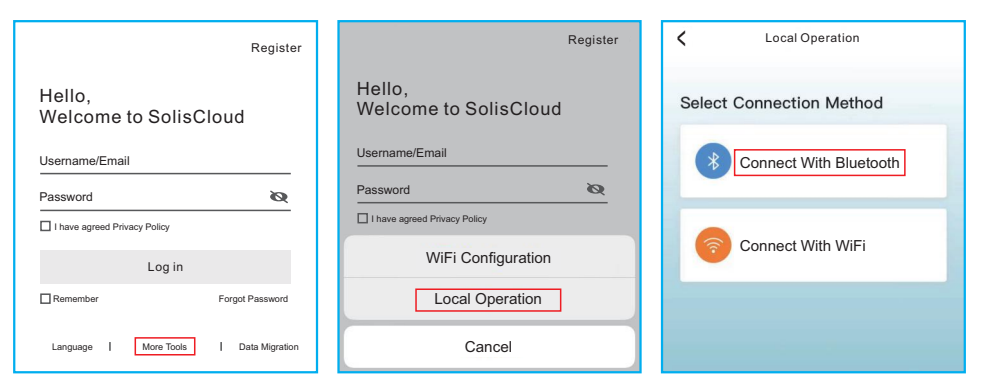

Sélectionner le signal Bluetooth sur l'onduleur (nom Bluetooth : INV-Inverter SN).

| <                              | Nearby Device                                                                       | 음                 |
|--------------------------------|-------------------------------------------------------------------------------------|-------------------|
| If the device<br>button at the | is not in the list, please click the "Sear<br>bottom or drop-down to refresh the pa | ch Device"<br>age |
| Other De                       | vice                                                                                |                   |
| INV-                           | •xxxxxxxxx                                                                          | >                 |
| 💿 vivo                         | TWS 2                                                                               | >                 |
|                                | Search Device                                                                       |                   |
|                                | Course Device                                                                       |                   |

#### Étape 3 : Se connecter au compte.

Si vous êtes l'installateur, sélectionner le compte de l'installateur. Si vous êtes le propriétaire de l'installation, sélectionner le compte propriétaire. Ensuite, définir un mot de passe initial pour la vérification du compte. (La première connexion doit être effectuée par l'installateur afin de procéder à la configuration initiale).

| Control Verification          | < Control Verification        | Control Verification                                                    |
|-------------------------------|-------------------------------|-------------------------------------------------------------------------|
| INV-xxxxxxxxxx                | INV-xxxxxxxxx                 | INV-xxxxxxxxx                                                           |
| Select account type           | Select account type           | Installer                                                               |
| Enter password (6-characters) | Enter password (6-characters) | Enter password (6-characters)                                           |
| Verify                        | Installer                     | Enter password again                                                    |
|                               | Owner                         | Please set the password of the installer's account<br>before continuing |
|                               | Cancel                        | Set Enable                                                              |

#### Étape 4 : Paramètres du code réseau.

Après connexion, le réglage du code réseau s'affiche. Sélectionner "Confirmer", puis choisir automatiquement "Custom50" par défaut.

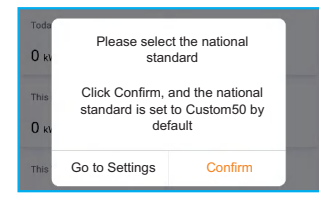

Quand la norme par défaut ne répond pas aux exigences du réseau local : Sélectionner "**Settings-> Grid Parameter Settings -> Grid Code Settings -> Grid Code**" Choisir la norme applicable en fonction de l'installation puis sauvegarder.

| Select Country/Region |
|-----------------------|
| General               |
| User-define           |
| Other                 |
| A                     |
| Aruba                 |
| Australia             |
| Austria               |
| В                     |
| Barbados              |
| Belgium               |
| Brazil                |

# 7. La mise en service

Les paramètres spécifiques peuvent être définis sur la page Paramètres du code réseau. La modification des paramètres du réseau doit être autorisée par la compagnie d'électricité ou par le fournisseur d'électricité.

| Crid Code Setting |           | Grid Code Setting     |
|-------------------|-----------|-----------------------|
| Grid Code         | EN50549 > | Grid Code EN50549 >   |
| OV-G-V 01         | 276V >    | OV-G-V 01 276V >      |
| OV-G-T 01         | 5.0s >    | 0v.•                  |
| UN-G-V 01         | 184V >    | OV-G-V 01             |
| UN-G-T 01         | 3.0s >    | Current Value: 276V   |
| OV-G-F 01         | 51.5Hz >  | OV-i Hz >             |
| OV-G-F-T 01       | 0.5s >    | OV-1 Cancel Save 55 > |
| UN-G-F 01         | 47.5Hz >  | UN-G-F 01 47.5Hz >    |
| UN-G-F-T 01       | 0.5s >    | UN-G-F-T 01 0.5s >    |
| OV-G-V 02         | 287V >    | 0V-G-V 02 287V >      |

Étape 5 : Allumer l'interrupteur CA entre l'onduleur et le réseau, puis attendre que l'onduleur commence à produire de l'électricité.

## 7.4 Arrêt de l'onduleur

Pour arrêter l'onduleur, suivre ces étapes dans l'ordre exact indiqué.

- 1. Sélectionnez "Power OFF" dans l'application.
- 2. Couper l'interrupteur CA entre l'onduleur Solis et le réseau.
- Attendre environ 30 secondes (pendant ce temps, les condensateurs du côté CA dissipent l'énergie). Si la tension CC de l'onduleur est supérieure au seuil de démarrage, le voyant rouge POWER s'allume. Mettre l'interrupteur CC sur OFF.
- 4. Confirmer que tous les voyants sont éteints (~une (1) minute).

#### ATTENTION

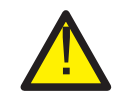

Même quand le sectionneur CC de l'onduleur est en position OFF et que toutes les LED sont éteintes, les opérateurs doivent attendre cinq (5) minutes après la déconnexion de la source d'alimentation CC avant d'ouvrir l'armoire de l'onduleur. Il peut se passer jusqu'à cinq (5) minutes avant que les condensateurs côté CC n'aient dissipé toute l'énergie stockée.

L'interface de l'application comprend quatre sections :

1. Accueil

- 2. Informations
- 3. Alarme
- 4. Réglages

## 8.1 Page d'accueil

La page d'accueil contient les données relatives à la puissance et à l'énergie de l'onduleur. Les données PV et AC sont aussi disponibles dans cette section.

| Total PV Input Power     Today Yield       0 w     Total Yeld       0 w     This Month Yield       0 kwh     This Year Yield       0 kwh     This Year Yield       0 kwh     This Year Yield       0 kwh     This Year Yield       0 kwh     Total Yield       0 kwh     Total Yield       0 kwh     Total Yield       0 kwh     Total Yield       0 kwh     Total Yield       0 kwh     Total Yield       0 kwh     Total Yield       0 kwh     Total Yield       0 kwh     Total Yield       0 kwh     Total Yield       0 kwh     0.0A | ₽<br>1 |
|----------------------------------------------------------------------------------------------------|--------|
| Total PV Input Power     Today Yield       0 w     3.6 kwh       Yesterday Yield     This Month Yield       0.0 kwh     3 kwh       Last Month Yield     This Year Yield       0 kwh     3 kwh       Last Year Yield     This Year Yield       0 kwh     Total Yield       0 kwh     Total Yield       0 kwh     Current       PY1     400.9V       0.0A     0       PY2     21.3V                                                                                                    | 1      |
| 0 w     3.6 kwh       Yesterday Yield     This Month Yield       0.0 kwh     3 kWh       Last Month Yield     This Year Yield       0 kwh     3 kWh       Last Year Yield     Total Yield       0 kwh     3 kWh       Voltage     Current       PV1     400.9V       PV2     21.3V                                                                                                    | 1      |
| Yesterday Yield     This Month Yield       0.0 kwh     3 kwh       Last Month Yield     This Year Yield       0 kwh     3 kwh       Last Year Yield     Total Yield       0 kwh     Total Yield       0 kwh     Current       PV1     400.9V       PV2     21.3V                                                                                                    | i      |
| 0.0 kwh         3 kwh           Last Month Yield         This Year Yield           0 kwh         3 kwh           Last Year Yield         Total Yield           0 kwh         3 kwh           Voltage         Current           PV1         400.9V           PV2         21.3V                                                                                                    |        |
| Last Month Yield         This Year Yield           0 kwn         3 kwh           Last Year Yield         Total Yield           0 kwn         3 kwh           0 kwn         0 kwh           0 kwn         0 kwh           0 kwn         0 kwh           0 kwn         0 kwh           0 kwn         0 kwh           0 kwh         0.0A           0 kw         0.0A                                                                                                    |        |
| O kwh         3 kwh           Last Year Yield         Total Yield           O kwh         3 kwh           Voltage         Current         P           PV1         400.9V         0.0A         0           PV2         21.3V         0.0A         0                                                                                                    |        |
| Last Year Yeld         Total Yield           0 kwh         3 kwh           Voltage         Current         P           PV1         400.9V         0.0A         0           PV2         21.3V         0.0A         0                                                                                                    |        |
| O kwh         S kwh           Voltage         Current         P           PV1         400.9V         0.0A         0           PV2         21.3V         0.0A         0                                                                                                    |        |
| Voltage         Current         P           PV1         400.9V         0.0A         0           PV2         21.3V         0.0A         0                                                                                                    |        |
| PV1         400.9V         0.0A         0           PV2         21.3V         0.0A         0                                                                                                    | ower   |
| PV2 21.3V 0.0A 0                                                                                                    | .00W   |
|                                                                                                    | .00W   |
| PV3 0.0V 0.0A 0                                                                                                    | .00W   |
| PV4 0.0V 0.0A 0                                                                                                    | .00W   |
| AC Voltage                                                                                                    |        |
| AC Current                                                                                                    | 0.0\   |
| <b>含</b> 🖹 🖄                                                                                                    | 0.0    |

# 8. Fonctionnement

## 8.2 Page d'information

La page d'information affiche des informations générales sur l'onduleur, comme le numéro de série de l'onduleur, la version du micro logiciel, le code réseau, etc.

| <ul> <li>I801151232</li> <li>Update:15:</li> </ul> | 2210002 G 🛞         |
|----------------------------------------------------|---------------------|
| Inverter SN                                        | 1801151232210002    |
| Output Power                                       | 0W                  |
| Inverter Time                                      | 2023-03-14 14:55:58 |
| Work Mode                                          | No response mode    |
| Rated Power                                        |                     |
| Model Number                                       | 115                 |
| DSP Firmware Version                               | V3A                 |
| HMI Firmware Version                               | V1                  |
| DRM Number                                         | 8                   |
| Grid Code                                          | 68                  |
| Advanced Information                               | >                   |
| DSP Communication Data                             | >                   |
| Running Information                                | >                   |
| Home Info                                          | - Marm Settings     |

## 8.3 Page d'alarme

La page d'alarme contient le code d'alarme de l'onduleur et les méthodes de dépannage correspondantes.

| Alarm Message: I | NO-Grid                                                                             |                                                  |                                             |           |
|------------------|-------------------------------------------------------------------------------------|--------------------------------------------------|---------------------------------------------|-----------|
| Alarm Code: 101  | 5                                                                                   |                                                  |                                             |           |
| Alarm Grade: Hin | t                                                                                   |                                                  |                                             |           |
| coning monous.   | connected.<br>2. Check if t<br>normal.<br>3. If the main<br>need to cont<br>member. | he connected<br>ns connection<br>tact our mainte | power grid i<br>is normal, y<br>mance staff | is<br>rou |
|                  |                                                                                     |                                                  |                                             |           |

## 8.4 Page des paramètres

La page des réglages contient toutes les options de réglage de l'onduleur.

| Fonctions                                                                                 | Options de réglage                                                                                               |
|-------------------------------------------------------------------------------------------|----------------------------------------------------------------------------------------------------|
| Allumer/éteindre l'onduleur                                                               | Paramètres -> "Marche" & "Arrêt"                                                                                 |
| Modifier le réglage de l'heure<br>de l'onduleur                                           | Réglages -> Inverseur Réglages -><br>Paramètres de l'onduleur<br>Paramètres -> Paramètres de temps de l'onduleur |
| Modifier la puissance de sortie de<br>l'onduleur ; pourcentage ou facteur<br>de puissance | Paramètres -> Paramètres de l'onduleur -><br>Réglages de la puissance de l'onduleur                              |
| Définir les paramètres du code<br>réseau et de protection                                 | Paramètres -> Paramètres du réseau -><br>Paramètres du code réseau                                               |
| Régler le contrôle de la puissance<br>d'exportation                                       | Paramètres -> Paramètres EPM                                                                                     |
| Définir les modes de travail liés au<br>code réseau                                       | Réglages -> Réglage du mode de travail<br>de l'onduleur -> Mode travail                                          |

| < ● 1801151232210002 ⊗ |                 |  |               |           |
|------------------------|-----------------|--|---------------|-----------|
| (I) F                  | ower ON         |  | (I)           | Power OFF |
| Inverter Settir        | g               |  |               | >         |
| Grid Paramet           | er Setting      |  |               | >         |
| EPM Setting            |                 |  |               | >         |
| Inverter Work          | Mode Setting    |  |               | >         |
| Frequency De           | erating Setting |  |               | >         |
| VRT Setting            |                 |  |               | >         |
| ß                      |                 |  | <u>``@`</u> - | ٥         |

### NOTE :

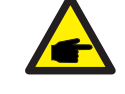

Par défaut, l'onduleur est réglé sur un code de réseau conforme aux normes locales. Pour modifier les limites de protection, veuillez demander l'autorisation à votre opérateur de réseau local.

## 8.4.1 Démarrage et arrêt de l'onduleur

- 1. Sélectionnez "Settings -> Power ON" pour démarrer l'onduleur.
- 2. Sélectionnez "Settings -> Power OFF" pour arrêter l'onduleur.

# 8. Fonctionnement

## 8.4.2 Réglages de l'onduleur

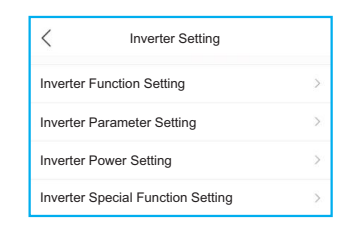

### 8.4.2.1 Réglages des fonctions de l'onduleur

#### 1. Réglages de l'AFCI

| Paramètres                                          | Description                                                                                                    |
|-----------------------------------------------------|----------------------------------------------------------------------------------------------------|
| Protection AFCI                                     | Régler la fonction AFCI de l'onduleur sur ON/OFF.                                                                                                    |
| Réinitialisation manuelle<br>en cas de défaut d'arc | <ol> <li>Quand une alarme de défaut d'arc se produit pour la<br/>première ou la quatrième fois en 24 heures, l'onduleur<br/>s'arrête de fonctionner et se reconnecte automatiquement au<br/>réseau après un délai de 5 minutes.</li> <li>Au cinquième déclenchement d'alarme de défaut d'arc,<br/>l'onduleur s'arrête de fonctionner et ne se reconnecte au<br/>réseau automatiquement qu'après l'effacement manuel de<br/>l'alarme de défaut d'arc.</li> <li>L'installateur doit contrôler minutieusement le circuit CC<br/>pour s'assurer que tous les câbles sont correctement fixés.</li> <li>Une fois que le circuit CC a été vérifié ou qu'il est confirmé<br/>que tout va bien, utiliser ce paramètre pour réinitialiser<br/>manuellement l'onduleur et attendre qu'il se reconnecte.</li> </ol> |

#### 2. Suivi de la charge sur 24 heures

Activer ce commutateur pour allumer la fonction de surveillance de charge sur 24 heures. Pour plus de détails, voir la section 6.4.4.1 Paramètres de l'EPM intégré.

#### 3. Paramètres de balayage multi-crêtes MPPT

| Paramètres                                       | Description                                                                     |
|--------------------------------------------------|---------------------------------------------------------------------------------|
| Commutateur de balayage à crête<br>multiple MPPT | Régler la fonction sur ON/OFF.                                                  |
| MPPT Intervalle de balayage à<br>crête multiple  | L'onduleur effectue le MPPT multi-crête une fois<br>par intervalle de balayage. |

#### 4. Configuration de l'interface logique

| Paramètres                             | Description                                          |
|----------------------------------------|------------------------------------------------------|
| Interrupteur d'interface logique (DRM) | Régler la fonction sur ON/OFF.                       |
| P_Limit DI 1 ~ P_Limit DI 4            | Régler la puissance de sortie AC sous différents DI. |

### 8.4.2.2 Paramètres de l'onduleur

| Paramètres               | Description                                                                  |
|--------------------------|------------------------------------------------------------------------------|
| Heure                    | Régler l'heure et la date de l'onduleur en fonction du fuseau horaire local. |
| Adresse serveur          | Définir l'adresse de l'onduleur quand plusieurs onduleurs sont installés.    |
| Calibrage des opérations | Calibrer l'onduleur pour le rendement journalier, mensuel, annuel et total.  |

### 8.4.2.3 Réglages de la puissance de l'onduleur

| Paramètres                            | Description                                                                                                    |  |
|---------------------------------------|----------------------------------------------------------------------------------------------------|--|
| Réglages de la<br>puissance de sortie | Régler la puissance de sortie CA maximale de l'onduleur.                                                                                                    |  |
| Courbe PF                             | Régler le facteur de puissance de l'onduleur.                                                                                                    |  |
| Limite de puissance                   | Définir le gradient de contrôle de la puissance, le gradient de<br>contrôle de la montée en puissance, le gradient de contrôle de<br>la descente en puissance, le gradient de changement de<br>puissance EN 50549 après le redémarrage du déclencheur<br>de défaut et la limite du gradient EN 50549 pour le changement<br>de mise sous tension. |  |

### 8.4.2.4 Paramètres du mode de délestage

En fonction de leur sensibilité au niveau sonore, les clients peuvent choisir le mode de délestage du ventilateur pour réduire le bruit.

Sélectionner "Inverter settings -> Inverter special function settings -> load shedding fan control."

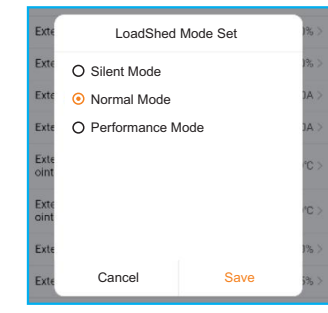

Niveau sonore (de max. à min.) : Performance > normal > silent

### 8.4.3 Paramètres réseau

Voir la section 5.3 pour plus de détails.

## 8.4.4 Paramètres de l'EPM

L'EPM intégré est destiné aux installations photovoltaïques dotées d'un seul onduleur, tandis que l'EPM externe est conçu pour plusieurs onduleurs.

# 8. Fonctionnement

### 8.4.4.1 Réglages EPM intégrés

Sélectionnez "Settings -> EPM settings -> Built-in EPM settings" pour configurer les paramètres. L'EPM intégré comprend deux fonctions relatives au compteur ou au capteur intelligent.

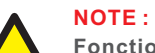

#### Fonction 1 : Gestion de la puissance d'export

1. Les onduleurs peuvent fonctionner avec un compteur intelligent OU un capteur intelligent pour limiter dynamiquement la puissance d'exportation du système.

2. Possibilité d'injection zéro.

3. Le compteur intelligent peut être installé du côté du réseau OU du côté de la charge. Le capteur intelligent ne peut être installé que du côté réseau. Fonction 2 : Surveillance de la charge 24 heures sur 24

 Uniquement applicable si un système de surveillance Solis est utilisé.
 Les onduleurs peuvent fonctionner avec un compteur intelligent OU un capteur intelligent pour surveiller les données de consommation de charge pendant toute la journée, et les données sont affichées sur le système de surveillance Solis.

3. Le compteur ou le capteur intelligent ne peut être installé que du côté du réseau.

#### NOTE :

Consulter les instructions ci-dessous pour vos différents scénarios d'utilisation. Scénario 1. Pour la fonction 1 seulement

### Utilisation d'un compteur intelligent :

Étape 1 : Voir la section 4.3.7 pour connecter le compteur intelligent du côté réseau ou du côté charge.

Étape 2 : Sélectionner le modèle de compteur correspondant dans Meter Selection.

Étape 3 : Choisir Meter in Grid ou Meter in Load dans le menu intégré, section mode EPM correspondant.

Étape 4 : Configurer la valeur limite de puissance d'exportation du système pour définir la puissance d'exportation autorisée.

Étape 5 : Configurer le commutateur de sécurité intégrée de l'EPM pour activer la sécurité intégrée (si nécessaire).

#### Utilisation d'un capteur intelligent :

Étape 1 : Voir la section 4.3.8 pour connecter le capteur intelligent du côté réseau.

Étape 2 : Sélectionner le mode capteur TC dans la section mode EPM intégré. Étape 3 : Configurer le rapport et la direction du TC dans "Settings ->".

EPM Settings -> CT Settings" (si nécessaire).

Étape 4 : Configurer la valeur limite de la puissance d'exportation du système pour définir la puissance d'exportation autorisée.

Étape 5 : Configurer le commutateur de sécurité intégrée de l'EPM pour activer la sécurité intégrée (si nécessaire).

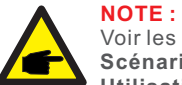

#### Voir les instructions ci-dessous pour vos différents scénarios d'utilisation. Scénario 2. Pour la fonction 2 seulement

Utilisation d'un compteur intelligent :

Étape 1 : Voir la section 4.3.7 pour connecter le compteur intelligent du côté réseau ou du côté charge.

Étape 2 : Sélectionner le modèle de compteur correspondant dans la liste des compteurs.

Étape 3 : Choisir le mode de surveillance des compteurs 24 heures sur 24 dans le mode EPM intégré correspondant.

Étape 4 : Allumer la fonction de surveillance de charge 24 heures sur 24 dans "Settings -> Inverter Settings -> Inverter Function Settings"

Utilisation d'un capteur intelligent :

Étape 1 : Voir la section 4.3.8 pour connecter le capteur intelligent du côté réseau.

Étape 2 : Sélectionner le mode de surveillance de charge du TC dans la liste mode EPM intégré.

Étape 3 : Configurer le rapport et la direction du TC dans "Settings ->". EPM Settings -> CT Settings" (si nécessaire).

Étape 4 : Activer la fonction de surveillance de charge 24 heures sur 24 dans "Settings ->Inverter Settings -> Inverter Function Settings"

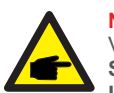

### NOTE :

Voir les instructions ci-dessous pour vos différents scénarios d'utilisation. Scénario 3. Pour les fonctions 1 et 2, ensemble.

Utilisation d'un compteur intelligent :

Étape 1 : Voir la section 4.3.7 pour connecter le compteur intelligent du côté réseau ou du côté charge.

Étape 2 : Sélectionner le modèle de compteur correspondant dans la liste des compteurs.

Étape 3 : Choisir Meter in Grid ou Meter in Load dans la liste mode EPM correspondante.

Étape 4 : Configurer la valeur limite de puissance d'exportation du système pour définir la puissance d'exportation autorisée.

Étape 5 : Configurer le commutateur de sécurité intégrée de l'EPM pour activer la sécurité intégrée (si nécessaire).

Étape 6 : Activer la fonction de surveillance de charge 24 heures sur 24 dans "Settings -> Inverter Settings -> Inverter Function Settings"

#### Utilisation d'un capteur intelligent :

Étape 1 : Voir la section 4.3.8 pour connecter le capteur intelligent du côté réseau.

Étape 2 : Sélectionner le mode de capteur TC dans la liste mode EPM intégré. Étape 3 : Configurer le rapport et la direction du TC dans "Settings ->". EPM Settings -> CT Settings" (si nécessaire).

Étape 4 : Configurer la valeur limite de la puissance d'exportation du système pour définir la puissance d'exportation autorisée.

Étape 5 : Configurer le commutateur de sécurité intégrée de l'EPM pour activer la sécurité intégrée (si nécessaire).

Étape 6 : Activer la fonction de surveillance de charge 24 heures sur 24 dans "Settings -> Inverter Settings -> Inverter Function Settings".

| Built-in EPM Setting         |                      |
|------------------------------|----------------------|
| Built-in EPM mode selection  | EPM ALL OFF >        |
| System Export Power Limit Va | lue 2000W >          |
| Built-in EPM Failsafe Switch | ON >                 |
| Meter Selection ACR10RD16    | STE-Acrel 1P Meter > |
| G100V2 Control Switch        | OFF >                |
| G100V2 Backflow Current      | 16.00A >             |
| G100V2 Alarm Clear           | >                    |
| G100V2 Alarm Clear Type      | Non-Domestic >       |

| Paramètres                                       | Description                                                                                                    |
|--------------------------------------------------|----------------------------------------------------------------------------------------------------|
| Mode EPM intégré                                 | Le mode EPM intégré est facultatif. Choisir l'option correspondante.                                                                                     |
| Système Puissance<br>d'exportation Valeur limite | Définir la puissance d'exportation autorisée de la centrale<br>PV vers le réseau.                                                                        |
| Interrupteur de sécurité<br>intégrée de l'EPM    | Quand la norme G100 est utilisée, ce commutateur est activé<br>par défaut.                                                                               |
| Choix compteur                                   | Choisir le modèle de compteur en fonction de l'installation réelle.                                                                                      |
| Interrupteur de contrôle<br>G100V2               | Quand la nouvelle norme G100 est utilisée, activer ce<br>commutateur. Sélectionner le mode compteur ou TC en<br>fonction de l'installation réelle.       |
| G100V2 Retour réseau                             | Régler le courant de retour de l'installation PV vers le réseau.<br>Ne s'applique quequand le commutateur G100V2 est activé.                             |
| G100V2 Effacement<br>de l'alarme                 | Cette fonction permet d'effacer un état de défaut conformément<br>à la nouvelle norme G100.<br>Ne s'applique que quand le commutateur G100V2 est activé. |
| G100V2 Effacement du<br>type d'alarme            | Sélectionner Domestic ou Non-domestic en fonction de l'<br>installation réelle. Ne s'applique que quand l'interrupteur<br>G100V2 est activé.             |

Il existe six modes pour l'EPM intégré.

1. EPM ALL OFF. La fonction EPM intégrée est désactivée.

2. **Mode capteur TC.** Le Solis Smart Sensor est connecté au point de connexion réseau. (Application possible du réglage de la valeur limite de puissance d'exportation du système ; la valeur par défaut est de 0 W).

3. **Compteur en mode réseau.** Le Solis Smart Meter est connecté au point de connexion au réseau. (Application possible du réglage de la valeur limite de puissance d'exportation du système ; la valeur par défaut est de 0W).

4. **Compteur en mode charge.** Le Solis Smart Meter est connecté au circuit de dérivation de charge. (Application possible du réglage de la valeur limite de puissance d'exportation du système ; la valeur par défaut est de 0W).

5. Mode de surveillance du compteur 24 heures. Le Solis Smart Meter est connecté au point de raccordement réseau (utilisé uniquement pour la surveillance de charge sur 24 heures ; le réglage de la valeur limite de la puissance d'exportation du système n'est pas applicable).
6. Mode de surveillance de la charge TC. Le Solis Smart Sensor est connecté au point de raccordement réseau (utilisé uniquement pour la surveillance de la charge sur 24 heures ; le réglage de la valeur limite de la puissance d'exportation du système n'est pas applicable).

### 8.4.4.2 Paramètres EPM externes

Sélectionner "Settings -> EPM Settings -> External EPM Settings." L'interrupteur de sécurité externe de l'EPM doit être activé quand le dispositif externe de l'EPM est utilisé.

## 8.4.5 Réglages du mode de travail de l'onduleur

Sélectionner "Réglages -> Réglages du mode de travail de l'onduleur"

| Inverter Work Mode Setting |       |
|----------------------------|-------|
| No response mode           | >     |
| Volt-watt                  | OFF > |
| Volt-var                   | OFF > |
| Fixed power factor         | OFF > |
| Fix reactive power         | OFF > |
| Power-PF                   | OFF > |

#### 1. Mode sans réponse

Ce commutateur permet de fermer tous les modes de réponse.

#### 2. Mode volt-watt

Le mode volt-watt permet de varier le niveau de puissance active de l'onduleur, en fonction de la tension, au niveau de son port interactif avec le réseau.

#### 3. Mode Volt-var

Le mode volt-var permet de varier la puissance réactive absorbée ou fournie par l'onduleur, en fonction de la tension au niveau de son port interactif avec le réseau.

#### 4. Mode facteur de puissance fixe

Le mode facteur de puissance fixe permet de contrôler le facteur de puissance sur la plage de sortie de l'onduleur.

#### 5. Mode de puissance réactive fixe

Le mode de puissance réactive fixe permet de contrôler la puissance réactive sur la plage e sortie de l'onduleur.

#### 6. Mode Power-PF

Le mode Power-PF fait varier le niveau de sortie de puissance active de l'onduleur en fonction de son facteur de puissance.

L'onduleur triphasé Solis ne nécessite pas d'entretien régulier. Cependant, le nettoyage de la poussière sur le dissipateur thermique permet à l'onduleur à dissiper la chaleur plus vite et d'augmenter sa durée de vie. La poussière peut être enlevée à l'aide d'une brosse douce.

#### **ATTENTION :**

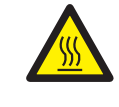

Ne touchez pas la surface de l'onduleur quand il est en fonctionnement. Certaines parties de l'onduleur peuvent être chaudes et provoquer des brûlures. Éteignez l'onduleur et attendez qu'il refroidisse avant d'effectuer toute opération d'entretien ou de nettoyage.

Les indicateurs d'état LED peuvent être nettoyés avec un chiffon humide quand ils sont trop sales et ne sont plus lisibles.

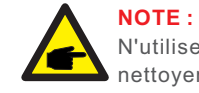

N'utilisez jamais de solvants, de produits abrasifs ou corrosifs pour nettoyer l'onduleur.

# 9.1 Entretien du ventilateur

Si le ventilateur ne fonctionne pas correctement, l'onduleur ne se refroidit pas efficacement et cela peut affecter son fonctionnement.

Un ventilateur cassé doit donc être nettoyé ou remplacé comme suit :

- 1. Débrancher l'alimentation CA.
- 2. Mettre l'interrupteur CC en position "OFF".
- 3. Attendre au moins dix minutes.
- 4. Débrancher toutes les connexions électriques.
- 5. Placer l'onduleur sur la plate-forme.

6. Retirer les quatre vis de la plaque du ventilateur et extraire lentement l'ensemble du ventilateur.

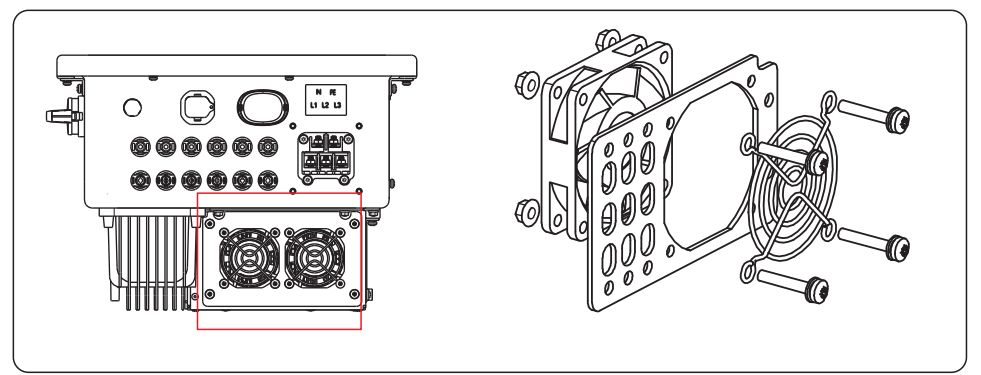

- 7. Débrancher avec précaution le connecteur du ventilateur et retirer le ventilateur.
- 8. Nettoyer ou remplacer le ventilateur. Monter le ventilateur sur le support.
- 9. Connecter le câble électrique et réinstaller le ventilateur. Redémarrer l'onduleur.

L'onduleur a été fabriqué pour être conforme aux normes internationales les plus importantes en matière de connexion réseau et répondre aux exigences de sécurité et compatibilité électromagnétique. Avant d'être livré aux clients, l'onduleur est soumis à de nombreux tests pour garantir un bon fonctionnement et une fiabilité optimale.

En cas de panne, l'écran LCD affiche un message d'alarme. Si tel est le cas, l'onduleur peut alors cesser d'alimenter le réseau. Les descriptions des défauts et messages d'alarme possibles sont répertoriés dans le tableau 10.1 :

| Message d'alarme                                      | Description du problème                       | Solution                                                                                                    |
|-------------------------------------------------------|-----------------------------------------------|----------------------------------------------------------------------------------------------------|
| Ne marche pas                                         | Le LCD ne marche pas                          | 1. Vérifier les connexions d'entrée PV.<br>2. Vérifier la tension d'entrée CC<br>(monophasée > 120V, triphasée > 350V).                                                                                       |
| L'écran LCD affiche<br>une initialisation<br>continue | Démarrage impossible                          | <ol> <li>Vérifier que le connecteur de la carte<br/>principale ou carte d'alimentation est<br/>bien branché.</li> <li>Vérifier que le connecteur DSP est bien<br/>relié à la carte d'alimentation.</li> </ol> |
| OV-G-V01/02/03/04                                     | Sur tension réseau                            | <ol> <li>1.La résistance du câble CA est trop élevée.<br/>Remplacer par un câble réseau plus gros.</li> <li>2.Ajuster la limite de protection si la<br/>compagnie d'électricité le permet.</li> </ol>         |
| UN-G-V01/02                                           | Sous tension réseau                           |                                                                                                    |
| OV-G-F01/02                                           | Dépassement de la fréquence<br>réseau         | 1. Utiliser la fonction de définition de<br>l'utilisateur pour ajuster la limite de                                                                                                    |
| UN-G-F01/02                                           | Sous fréquence réseau                         | compagnie d'électricité.                                                                                                    |
| G-IMP                                                 | Impédance de réseau élevée                    |                                                                                                    |
| NO-GRID                                               | Pas de tension de réseau                      | 1.Vérifier les connexions et l'interrupteur<br>du réseau.<br>2.Vérifier la tension du réseau à l'intérieur<br>du terminal de l'onduleur.                                                                      |
| OV-DC01/02/03/04                                      | Sur tension DC                                | 1.Réduire le nombre de modules en série.                                                                                                    |
| OV-BUS                                                | Sur tension du bus DC                         | 1.Vérifier la connexion de l'inducteur                                                                                                    |
| UN-BUS01/02                                           | Sous tension du bus DC                        | de l'onduleur.<br>2.Vérifier la connexion du pilote.                                                                                                    |
| GRID-INTF01/02                                        | Interférence avec le réseau                   |                                                                                                    |
| OV-G-I                                                | Courant de surcharge                          | 1.Redémarrer l'onduleur.<br>2.Changer la carte d'alimentation.                                                                                                    |
| IGBT-OV-I                                             | Surcharge de l'IGBT                           |                                                                                                    |
| DC-INTF<br>OV-DCA-I                                   | Surintensité de l'entrée DC                   | <ol> <li>Redémarrer l'onduleur.</li> <li>Identifiez et retirez le câble du MPPT<br/>défectueux.</li> <li>Remplacer la carte d'alimentation.</li> </ol>                                                        |
| IGFOL-F                                               | Défaut de suivi du courant<br>réseau          | 1.Redémarrer l'onduleur ou contacter<br>l'installateur.                                                                                                    |
| IG-AD                                                 | Défaut d'échantillonnage<br>du courant réseau |                                                                                                    |

# 10. Dépannage

| Message d'alarme                                                          | Description du problème                                                | Solution                                                                                                    |
|---------------------------------------------------------------------------|------------------------------------------------------------------------|----------------------------------------------------------------------------------------------------|
| INI-FAULT                                                                 | Défaut d'initialisation système                                        |                                                                                                    |
| DSP-B-FAULT                                                               | Défaut de communication<br>entre le DSP principal et le<br>DSP serveur | 1.Redémarrer l'onduleur ou contacter<br>l'installateur.                                                                                                    |
| 12Power-FAULT                                                             | Défaut d'alimentation 12V                                              |                                                                                                    |
| OV-TEM                                                                    | Surchauffe                                                             | <ol> <li>Vérifier la ventilation autour de l'onduleur.</li> <li>Vérifier que l'onduleur n'est pas exposé<br/>directement au soleil par temps chaud.</li> </ol>                                                                                                    |
| PV ISO-PRO<br>01/02                                                       | Protection isolation PV                                                | <ol> <li>Enlever toutes les entrées CC, les<br/>reconnecter une par une puis redémarrer<br/>l'onduleur.</li> <li>Identifier le réseau à l'origine du défaut et<br/>vérifier son isolation.</li> </ol>                                                                                                    |
| ILeak-PRO<br>01/02/03/04                                                  | Protection contre les courants de fuite                                | 1.Vérifier les connexions AC et DC.<br>2.Vérifier les connexions des câbles à<br>l'intérieur de l'onduleur.                                                                                                    |
| RelayChk-FAIL                                                             | Vérification du relais                                                 | 1. Redémarrer l'onduleur ou contacter                                                                                                    |
| DCinj-FAULT                                                               | Courant d'injection DC élevé                                           | l'installateur.                                                                                                    |
| Autodétection AFCI<br>(modèle avec<br>module AFCI )                       | Défaut d'auto détection du<br>module AFCI                              | 1.Redémarrer l'onduleur ou contacter le technicien.                                                                                                    |
| Protection contre les<br>arcs électriques<br>(modèle avec<br>module AFCI) | Arc détecté dans le circuit CC                                         | 1. Vérifier la connexion de l'onduleur pour<br>voir s'il y a un arc et redémarrer l'onduleur.                                                                                                    |
| Écran OFF avec<br>application du<br>courant continu                       | L'onduleur est endommagé<br>à l'intérieur                              | <ol> <li>Ne pas désactiver les interrupteurs CC, car<br/>cela endommagerait l'onduleur.</li> <li>Attendre que l'irradiation solaire diminue et<br/>vérifier que le courant du réseau est<br/>inférieur à 0,5 A avec un ampèremètre à<br/>pince, puis éteindre les interrupteurs CC.</li> <li>Tout dommage dû à des manipulations<br/>incorrectes ne sera pas couvert par la<br/>garantie de l'appareil.</li> </ol> |

Tableau 10.1 Messages d'erreur et descriptions

### NOTE :

Quand l'onduleur affiche l'un des messages d'alarme répertoriés dans le tableau 10.1, le mettre hors tension (voir la section 6.2 pour l'arrêter) puis attendre cinq minutes avant de le redémarrer (voir la section 6.1 pour démarrer votre onduleur). Quand l'erreur persiste, contacter votre distributeur local ou le centre de service. Préparer les informations suivantes avant de nous contacter.

1. Numéro de série de l'onduleur triphasé Solis ;

2. Nom du distributeur/commerçant de l'onduleur triphasé Solis (si possible) ;

3. Date d'installation ;

4. Description du problème ;

5. Configuration de l'installation photovoltaïque (par exemple, nombre de panneaux, capacité des panneaux, nombre de chaînes, etc ;)

6. Vos coordonnées.

| Modèle                                                | S6-GC3P25K03-NV-ND                                    |
|-------------------------------------------------------|-------------------------------------------------------|
| Tension d'entrée max. Tension d'entrée DC (Volts)     | 1100                                                  |
| Tension nominale en courant continu (Volts)           | 600                                                   |
| Tension de démarrage (Volts)                          | 180                                                   |
| Plage de tension MPPT (Volts)                         | 180~1000                                              |
| Puissance d'entrée maximale par MPPT (Watts)          | 25000                                                 |
| Courant d'entrée max.                                 | 3*40                                                  |
| Courant d'entrée de court-circuit max.                | 3*50                                                  |
| Nombre de MPPT/Nombre maximal de chaînes d'entrée     | 3/6                                                   |
| Classification                                        | Type AFCI : F-I-AFPE-1-4/2-1                          |
| Nombre de chaînes surveillées par port d'entrée       | 1                                                     |
| Nombre de ports d'entrée par canal                    | 4/2                                                   |
| Nombre de canaux surveillés                           | 2                                                     |
| Courant nominal du canal (Ampères)                    | 64/32                                                 |
| Courant maximal par port d'entrée (Ampères)           | 16                                                    |
| Courant d'interruption nominal (Ampères)              | 16                                                    |
| Puissance de sortie nominale (Watts)                  | 25000                                                 |
| Puissance de sortie maximale (Watts)                  | 25000                                                 |
| Puissance de sortie apparente maximale (VA)           | 25000                                                 |
| Tension nominale du réseau (Volts)                    | 3/N/PE, 220/380, 230/400                              |
| Courant nominal de sortie du réseau (Ampères)         | 38.0/36.1                                             |
| Courant de sortie max.                                | 38.0/36.1                                             |
| Facteur de puissance (à puissance de sortie nominale) | 0,8 en tête~0,8 à la traîne                           |
| THDi (à puissance de sortie nominale)                 | <3%                                                   |
| Fréquence nominale du réseau (Hertz)                  | 50/60                                                 |
| Efficacité maximale                                   | 98.5%                                                 |
| Efficacité de l'UE                                    | 98.0%                                                 |
| Dimensions (L*H*P)                                    | 355*625*250mm                                         |
| Poids                                                 | 25.3kg                                                |
| Topologie                                             | Sans transformateur                                   |
| Autoconsommation (nuit)                               | < 1W                                                  |
| Plage de température ambiante de fonctionnement       | -25℃~+60℃                                             |
| Humidité relative                                     | 0~100%                                                |
| Protection contre les agressions                      | IP66                                                  |
| Classe de protection                                  | I                                                     |
| Émission de bruit (typique)                           | ≤60 dB (A)                                            |
| Méthode de refroidissement                            | Refroidissement par ventilateur redondant intelligent |
| Catégorie de surtension                               | DC II, AC III                                         |
| Altitude maximale de fonctionnement                   | 4000m                                                 |

| Modèle                                              | S6-GC3P25K03-NV-ND                                                                                                    |
|-----------------------------------------------------|----------------------------------------------------------------------------------------------------|
| Norme de raccordement au réseau                     | G98 or G99, VDE-AR-N 4105 / VDE V 0124,<br>EN 50549-1, VDE 0126 / UTE C 15 / VFR:2019,<br>RD 1699 / RD 244 / UNE 206006 / UNE 206007-1,<br>CEI 0-21, C10/11, NRS 097-2-1, TOR,<br>EIFS 2018.2, IEC 62116, IEC 61727, IEC60068,<br>IEC 61683, EN 50530 |
| Norme de sécurité/EMC                               | IEC/EN 62109-1/-2, IEC/EN 61000-6-1/-2/-3/-4                                                                                                    |
| Connexion DC                                        | Connecteur Mc4                                                                                                    |
| Connexion AC                                        | Terminal OT                                                                                                    |
| Affichage                                           | Affichage numérique et indicateur LED                                                                                                    |
| Connexions de communication                         | RS485, en option : Wi-Fi, GPRS                                                                                                    |
| Garantie                                            | 5 ans (extensible à 20 ans)                                                                                                    |
| Courant alternatif (entrant)                        | Courant de crête : 5,47A<br>Durée : 5ms                                                                                                    |
| Type de réseau                                      | TN, TT (Pour-NV)<br>IT (Pour-LV,HV)                                                                                                    |
| Courant de retour maximal de l'onduleur vers réseau | 0A                                                                                                    |

| Modèle                                                | S6-GC3P30K03-NV-ND                                    |
|-------------------------------------------------------|-------------------------------------------------------|
| Tension d'entrée max. Tension d'entrée DC (Volts)     | 1100                                                  |
| Tension nominale en courant continu (Volts)           | 600                                                   |
| Tension de démarrage (Volts)                          | 180                                                   |
| Plage de tension MPPT (Volts)                         | 180~1000                                              |
| Puissance d'entrée maximale par MPPT (Watts)          | 25000                                                 |
| Courant d'entrée max.                                 | 3*40                                                  |
| Courant d'entrée de court-circuit max.                | 3*50                                                  |
| Nombre de MPPT/Nombre maximal de chaînes d'entrée     | 3/6                                                   |
| Classification                                        | Type AFCI : F-I-AFPE-1-4/2-1                          |
| Nombre de chaînes surveillées par port d'entrée       | 1                                                     |
| Nombre de ports d'entrée par canal                    | 4/2                                                   |
| Nombre de canaux surveillés                           | 2                                                     |
| Courant nominal du canal (Ampères)                    | 64/32                                                 |
| Courant maximal par port d'entrée (Ampères)           | 16                                                    |
| Courant d'interruption nominal (Ampères)              | 16                                                    |
| Puissance de sortie nominale (Watts)                  | 30000                                                 |
| Puissance de sortie maximale (Watts)                  | 30000                                                 |
| Puissance de sortie apparente maximale (VA)           | 30000                                                 |
| Tension nominale du réseau (Volts)                    | 3/N/PE, 220/380, 230/400                              |
| Courant nominal de sortie du réseau (Ampères)         | 45.6/43.3                                             |
| Courant de sortie max.                                | 45.6/43.3                                             |
| Facteur de puissance (à puissance de sortie nominale) | 0,8 en tête~0,8 à la traîne                           |
| THDi (à puissance de sortie nominale)                 | <3%                                                   |
| Fréquence nominale du réseau (Hertz)                  | 50/60                                                 |
| Efficacité maximale                                   | 98.5%                                                 |
| Efficacité de l'UE                                    | 98.0%                                                 |
| Dimensions (L*H*P)                                    | 355*625*250mm                                         |
| Poids                                                 | 25.5kg                                                |
| Topologie                                             | Sans transformateur                                   |
| Autoconsommation (nuit)                               | < 1W                                                  |
| Plage de température ambiante de fonctionnement       | -25℃~+60℃                                             |
| Humidité relative                                     | 0~100%                                                |
| Protection contre les agressions                      | IP66                                                  |
| Classe de protection                                  | I                                                     |
| Émission de bruit (typique)                           | ≤60 dB (A)                                            |
| Méthode de refroidissement                            | Refroidissement par ventilateur redondant intelligent |
| Catégorie de surtension                               | DC II, AC III                                         |
| Altitude maximale de fonctionnement                   | 4000m                                                 |

| Modèle                                              | S6-GC3P30K03-NV-ND                                                                                                    |
|-----------------------------------------------------|----------------------------------------------------------------------------------------------------|
| Norme de raccordement au réseau                     | G98 or G99, VDE-AR-N 4105 / VDE V 0124,<br>EN 50549-1, VDE 0126 / UTE C 15 / VFR:2019,<br>RD 1699 / RD 244 / UNE 206006 / UNE 206007-1,<br>CEI 0-21, C10/11, NRS 097-2-1, TOR,<br>EIFS 2018.2, IEC 62116, IEC 61727, IEC60068,<br>IEC 61683, EN 50530 |
| Norme de sécurité/EMC                               | IEC/EN 62109-1/-2, IEC/EN 61000-6-1/-2/-3/-4                                                                                                    |
| Connexion DC                                        | Connecteur Mc4                                                                                                    |
| Connexion AC                                        | Terminal OT                                                                                                    |
| Affichage                                           | Affichage numérique et indicateur LED                                                                                                    |
| Connexions de communication                         | RS485, en option : Wi-Fi, GPRS                                                                                                    |
| Garantie                                            | 5 ans (extensible à 20 ans)                                                                                                    |
| Courant alternatif (entrant)                        | Courant de crête : 5,47A<br>Durée : 5ms                                                                                                    |
| Type de réseau                                      | TN, TT (Pour-NV)<br>IT (Pour-LV,HV)                                                                                                    |
| Courant de retour maximal de l'onduleur vers réseau | 0A                                                                                                    |

| Modèle                                                | S6-GC3P33K03-NV-ND                                    |
|-------------------------------------------------------|-------------------------------------------------------|
| Tension d'entrée max. Tension d'entrée DC (Volts)     | 1100                                                  |
| Tension nominale en courant continu (Volts)           | 600                                                   |
| Tension de démarrage (Volts)                          | 180                                                   |
| Plage de tension MPPT (Volts)                         | 180~1000                                              |
| Puissance d'entrée maximale par MPPT (Watts)          | 25000                                                 |
| Courant d'entrée max.                                 | 3*40                                                  |
| Courant d'entrée de court-circuit max.                | 3*50                                                  |
| Nombre de MPPT/Nombre maximal de chaînes d'entrée     | 3/6                                                   |
| Puissance de sortie nominale (Watts)                  | 33000                                                 |
| Puissance de sortie maximale (Watts)                  | 33000                                                 |
| Puissance de sortie apparente maximale (VA)           | 33000                                                 |
| Tension nominale du réseau (Volts)                    | 3/N/PE, 220/380, 230/400                              |
| Courant nominal de sortie du réseau (Ampères)         | 50.1/47.6                                             |
| Courant de sortie max.                                | 50.1/47.6                                             |
| Facteur de puissance (à puissance de sortie nominale) | 0,8 en tête~0,8 à la traîne                           |
| THDi (à puissance de sortie nominale)                 | <3%                                                   |
| Fréquence nominale du réseau (Hertz)                  | 50/60                                                 |
| Efficacité maximale                                   | 98.5%                                                 |
| Efficacité de l'UE                                    | 98.0%                                                 |
| Dimensions (L*H*P)                                    | 355*625*250mm                                         |
| Poids                                                 | 26.5kg                                                |
| Topologie                                             | Sans transformateur                                   |
| Autoconsommation (nuit)                               | < 1W                                                  |
| Plage de température ambiante de fonctionnement       | -25℃~+60℃                                             |
| Humidité relative                                     | 0~100%                                                |
| Protection contre les agressions                      | IP66                                                  |
| Classe de protection                                  | I                                                     |
| Émission de bruit (typique)                           | ≤60 dB (A)                                            |
| Méthode de refroidissement                            | Refroidissement par ventilateur redondant intelligent |
| Catégorie de surtension                               | DC II, AC III                                         |
| Altitude maximale de fonctionnement                   | 4000m                                                 |

| Modèle                                              | S6-GC3P33K03-NV-ND                                                                                                    |
|-----------------------------------------------------|----------------------------------------------------------------------------------------------------|
| Norme de raccordement au réseau                     | G98 or G99, VDE-AR-N 4105 / VDE V 0124,<br>EN 50549-1, VDE 0126 / UTE C 15 / VFR:2019,<br>RD 1699 / RD 244 / UNE 206006 / UNE 206007-1,<br>CEI 0-21, C10/11, NRS 097-2-1, TOR,<br>EIFS 2018.2, IEC 62116, IEC 61727, IEC60068,<br>IEC 61683, EN 50530 |
| Norme de sécurité/EMC                               | IEC/EN 62109-1/-2, IEC/EN 61000-6-1/-2/-3/-4                                                                                                    |
| Connexion DC                                        | Connecteur Mc4                                                                                                    |
| Connexion AC                                        | Terminal OT                                                                                                    |
| Affichage                                           | Affichage numérique et indicateur LED                                                                                                    |
| Connexions de communication                         | RS485, en option : Wi-Fi, GPRS                                                                                                    |
| Garantie                                            | 5 ans (extensible à 20 ans)                                                                                                    |
| Courant alternatif (entrant)                        | Courant de crête : 5,47A<br>Durée : 5ms                                                                                                    |
| Type de réseau                                      | TN, TT (Pour-NV)<br>IT (Pour-LV,HV)                                                                                                    |
| Courant de retour maximal de l'onduleur vers réseau | 0A                                                                                                    |

| Modèle                                                | S6-GC3P36K03-NV-ND                                    |
|-------------------------------------------------------|-------------------------------------------------------|
| Tension d'entrée max. Tension d'entrée DC (Volts)     | 1100                                                  |
| Tension nominale en courant continu (Volts)           | 600                                                   |
| Tension de démarrage (Volts)                          | 180                                                   |
| Plage de tension MPPT (Volts)                         | 180~1000                                              |
| Puissance d'entrée maximale par MPPT (Watts)          | 25000                                                 |
| Courant d'entrée max.                                 | 3*40                                                  |
| Courant d'entrée de court-circuit max.                | 3*50                                                  |
| Nombre de MPPT/Nombre maximal de chaînes d'entrée     | 3/6                                                   |
| Puissance de sortie nominale (Watts)                  | 36000                                                 |
| Puissance de sortie maximale (Watts)                  | 36000                                                 |
| Puissance de sortie apparente maximale (VA)           | 36000                                                 |
| Tension nominale du réseau (Volts)                    | 3/N/PE, 220/380, 230/400                              |
| Courant nominal de sortie du réseau (Ampères)         | 54.7/52.0                                             |
| Courant de sortie max.                                | 54.7/52.0                                             |
| Facteur de puissance (à puissance de sortie nominale) | 0,8 en tête~0,8 à la traîne                           |
| THDi (à puissance de sortie nominale)                 | <3%                                                   |
| Fréquence nominale du réseau (Hertz)                  | 50/60                                                 |
| Efficacité maximale                                   | 98.5%                                                 |
| Efficacité de l'UE                                    | 98.0%                                                 |
| Dimensions (L*H*P)                                    | 355*625*250mm                                         |
| Poids                                                 | 26.5kg                                                |
| Topologie                                             | Sans transformateur                                   |
| Autoconsommation (nuit)                               | < 1W                                                  |
| Plage de température ambiante de fonctionnement       | -25℃~+60℃                                             |
| Humidité relative                                     | 0~100%                                                |
| Protection contre les agressions                      | IP66                                                  |
| Classe de protection                                  | I                                                     |
| Émission de bruit (typique)                           | ≤60 dB (A)                                            |
| Méthode de refroidissement                            | Refroidissement par ventilateur redondant intelligent |
| Catégorie de surtension                               | DC II, AC III                                         |
| Altitude maximale de fonctionnement                   | 4000m                                                 |

| Modèle                                              | S6-GC3P36K03-NV-ND                                                                                                    |
|-----------------------------------------------------|----------------------------------------------------------------------------------------------------|
| Norme de raccordement au réseau                     | G98 or G99, VDE-AR-N 4105 / VDE V 0124,<br>EN 50549-1, VDE 0126 / UTE C 15 / VFR:2019,<br>RD 1699 / RD 244 / UNE 206006 / UNE 206007-1,<br>CEI 0-21, C10/11, NRS 097-2-1, TOR,<br>EIFS 2018.2, IEC 62116, IEC 61727, IEC60068,<br>IEC 61683, EN 50530 |
| Norme de sécurité/EMC                               | IEC/EN 62109-1/-2, IEC/EN 61000-6-1/-2/-3/-4                                                                                                    |
| Connexion DC                                        | Connecteur Mc4                                                                                                    |
| Connexion AC                                        | Terminal OT                                                                                                    |
| Affichage                                           | Affichage numérique et indicateur LED                                                                                                    |
| Connexions de communication                         | RS485, en option : Wi-Fi, GPRS                                                                                                    |
| Garantie                                            | 5 ans (extensible à 20 ans)                                                                                                    |
| Courant alternatif (entrant)                        | Courant de crête : 5,47A<br>Durée : 5ms                                                                                                    |
| Type de réseau                                      | TN, TT (Pour-NV)<br>IT (Pour-LV,HV)                                                                                                    |
| Courant de retour maximal de l'onduleur vers réseau | 0A                                                                                                    |

| Modèle                                                | S6-GC3P40K03-HV-ND                                    |
|-------------------------------------------------------|-------------------------------------------------------|
| Tension d'entrée max. Tension d'entrée DC (Volts)     | 1100                                                  |
| Tension nominale en courant continu (Volts)           | 720                                                   |
| Tension de démarrage (Volts)                          | 180                                                   |
| Plage de tension MPPT (Volts)                         | 180~1000                                              |
| Puissance d'entrée maximale par MPPT (Watts)          | 25000                                                 |
| Courant d'entrée max.                                 | 3*40                                                  |
| Courant d'entrée de court-circuit max.                | 3*50                                                  |
| Nombre de MPPT/Nombre maximal de chaînes d'entrée     | 3/6                                                   |
| Puissance de sortie nominale (Watts)                  | 40000                                                 |
| Puissance de sortie maximale (Watts)                  | 40000                                                 |
| Puissance de sortie apparente maximale (VA)           | 40000                                                 |
| Tension nominale du réseau (Volts)                    | 3/PE, 480                                             |
| Courant nominal de sortie du réseau (Ampères)         | 48.1                                                  |
| Courant de sortie max.                                | 48.1                                                  |
| Facteur de puissance (à puissance de sortie nominale) | 0,8 en tête~0,8 à la traîne                           |
| THDi (à puissance de sortie nominale)                 | <3%                                                   |
| Fréquence nominale du réseau (Hertz)                  | 50/60                                                 |
| Efficacité maximale                                   | 98.6%                                                 |
| Efficacité de l'UE                                    | 98.1%                                                 |
| Dimensions (L*H*P)                                    | 355*625*250mm                                         |
| Poids                                                 | 26.5kg                                                |
| Topologie                                             | Sans transformateur                                   |
| Autoconsommation (nuit)                               | < 1W                                                  |
| Plage de température ambiante de fonctionnement       | -25℃~+60℃                                             |
| Humidité relative                                     | 0~100%                                                |
| Protection contre les agressions                      | IP66                                                  |
| Classe de protection                                  | I                                                     |
| Émission de bruit (typique)                           | ≤60 dB (A)                                            |
| Méthode de refroidissement                            | Refroidissement par ventilateur redondant intelligent |
| Catégorie de surtension                               | DC II, AC III                                         |
| Altitude maximale de fonctionnement                   | 4000m                                                 |

| Modèle                                              | S6-GC3P40K03-HV-ND                                                                                                    |
|-----------------------------------------------------|----------------------------------------------------------------------------------------------------|
| Norme de raccordement au réseau                     | G98 or G99, VDE-AR-N 4105 / VDE V 0124,<br>EN 50549-1, VDE 0126 / UTE C 15 / VFR:2019,<br>RD 1699 / RD 244 / UNE 206006 / UNE 206007-1,<br>CEI 0-21, C10/11, NRS 097-2-1, TOR,<br>EIFS 2018.2, IEC 62116, IEC 61727, IEC60068,<br>IEC 61683, EN 50530 |
| Norme de sécurité/EMC                               | IEC/EN 62109-1/-2, IEC/EN 61000-6-1/-2/-3/-4                                                                                                    |
| Connexion DC                                        | Connecteur Mc4                                                                                                    |
| Connexion AC                                        | Terminal OT                                                                                                    |
| Affichage                                           | Affichage numérique et indicateur LED                                                                                                    |
| Connexions de communication                         | RS485, en option : Wi-Fi, GPRS                                                                                                    |
| Garantie                                            | 5 ans (extensible à 20 ans)                                                                                                    |
| Courant alternatif (entrant)                        | Courant de crête : 5,47A<br>Durée : 5ms                                                                                                    |
| Type de réseau                                      | TN, TT (Pour-NV)<br>IT (Pour-LV,HV)                                                                                                    |
| Courant de retour maximal de l'onduleur vers réseau | 0A                                                                                                    |

| Modèle                                                | S6-GC3P15K03-LV-ND                                    |
|-------------------------------------------------------|-------------------------------------------------------|
| Tension d'entrée max. Tension d'entrée DC (Volts)     | 1100                                                  |
| Tension nominale en courant continu (Volts)           | 360                                                   |
| Tension de démarrage (Volts)                          | 180                                                   |
| Plage de tension MPPT (Volts)                         | 180~1000                                              |
| Puissance d'entrée maximale par MPPT (Watts)          | 25000                                                 |
| Courant d'entrée max.                                 | 3*40                                                  |
| Courant d'entrée de court-circuit max.                | 3*50                                                  |
| Nombre de MPPT/Nombre maximal de chaînes d'entrée     | 3/6                                                   |
| Classification                                        | Type AFCI : F-I-AFPE-1-4/2-1                          |
| Nombre de chaînes surveillées par port d'entrée       | 1                                                     |
| Nombre de ports d'entrée par canal                    | 4/2                                                   |
| Nombre de canaux surveillés                           | 2                                                     |
| Courant nominal du canal (Ampères)                    | 64/32                                                 |
| Courant maximal par port d'entrée (Ampères)           | 16                                                    |
| Courant d'interruption nominal (Ampères)              | 16                                                    |
| Puissance de sortie nominale (Watts)                  | 15000                                                 |
| Puissance de sortie maximale (Watts)                  | 15000                                                 |
| Puissance de sortie apparente maximale (VA)           | 15000                                                 |
| Tension nominale du réseau (Volts)                    | 3/PE, 220/230                                         |
| Courant nominal de sortie du réseau (Ampères)         | 39.4/37.7                                             |
| Courant de sortie max.                                | 39.4/37.7                                             |
| Facteur de puissance (à puissance de sortie nominale) | 0,8 en tête~0,8 à la traîne                           |
| THDi (à puissance de sortie nominale)                 | <3%                                                   |
| Fréquence nominale du réseau (Hertz)                  | 50/60                                                 |
| Efficacité maximale                                   | 97.8%                                                 |
| Efficacité de l'UE                                    | 97.3%                                                 |
| Dimensions (L*H*P)                                    | 355*625*250mm                                         |
| Poids                                                 | 25.5kg                                                |
| Topologie                                             | Sans transformateur                                   |
| Autoconsommation (nuit)                               | < 1W                                                  |
| Plage de température ambiante de fonctionnement       | -25℃~+60℃                                             |
| Humidité relative                                     | 0~100%                                                |
| Protection contre les agressions                      | IP66                                                  |
| Classe de protection                                  | I                                                     |
| Émission de bruit (typique)                           | ≤60 dB (A)                                            |
| Méthode de refroidissement                            | Refroidissement par ventilateur redondant intelligent |
| Catégorie de surtension                               | DC II, AC III                                         |
| Altitude maximale de fonctionnement                   | 4000m                                                 |

| Modèle                                              | S6-GC3P15K03-LV-ND                                                                                                    |
|-----------------------------------------------------|----------------------------------------------------------------------------------------------------|
| Norme de raccordement au réseau                     | G98 or G99, VDE-AR-N 4105 / VDE V 0124,<br>EN 50549-1, VDE 0126 / UTE C 15 / VFR:2019,<br>RD 1699 / RD 244 / UNE 206006 / UNE 206007-1,<br>CEI 0-21, C10/11, NRS 097-2-1, TOR,<br>EIFS 2018.2, IEC 62116, IEC 61727, IEC60068,<br>IEC 61683, EN 50530 |
| Norme de sécurité/EMC                               | IEC/EN 62109-1/-2, IEC/EN 61000-6-1/-2/-3/-4                                                                                                    |
| Connexion DC                                        | Connecteur Mc4                                                                                                    |
| Connexion AC                                        | Terminal OT                                                                                                    |
| Affichage                                           | Affichage numérique et indicateur LED                                                                                                    |
| Connexions de communication                         | RS485, en option : Wi-Fi, GPRS                                                                                                    |
| Garantie                                            | 5 ans (extensible à 20 ans)                                                                                                    |
| Courant alternatif (entrant)                        | Courant de crête : 5,47A<br>Durée : 5ms                                                                                                    |
| Type de réseau                                      | TN, TT (Pour-NV)<br>IT (Pour-LV,HV)                                                                                                    |
| Courant de retour maximal de l'onduleur vers réseau | 0A                                                                                                    |

| Modèle                                                | S6-GC3P20K03-LV-ND                                    |
|-------------------------------------------------------|-------------------------------------------------------|
| Tension d'entrée max. Tension d'entrée DC (Volts)     | 1100                                                  |
| Tension nominale en courant continu (Volts)           | 360                                                   |
| Tension de démarrage (Volts)                          | 180                                                   |
| Plage de tension MPPT (Volts)                         | 180~1000                                              |
| Puissance d'entrée maximale par MPPT (Watts)          | 25000                                                 |
| Courant d'entrée max.                                 | 3*40                                                  |
| Courant d'entrée de court-circuit max.                | 3*50                                                  |
| Nombre de MPPT/Nombre maximal de chaînes d'entrée     | 3/6                                                   |
| Classification                                        | Type AFCI : F-I-AFPE-1-4/2-1                          |
| Nombre de chaînes surveillées par port d'entrée       | 1                                                     |
| Nombre de ports d'entrée par canal                    | 4/2                                                   |
| Nombre de canaux surveillés                           | 2                                                     |
| Courant nominal du canal (Ampères)                    | 64/32                                                 |
| Courant maximal par port d'entrée (Ampères)           | 16                                                    |
| Courant d'interruption nominal (Ampères)              | 16                                                    |
| Puissance de sortie nominale (Watts)                  | 20000                                                 |
| Puissance de sortie maximale (Watts)                  | 20000                                                 |
| Puissance de sortie apparente maximale (VA)           | 20000                                                 |
| Tension nominale du réseau (Volts)                    | 3/PE, 220/230                                         |
| Courant nominal de sortie du réseau (Ampères)         | 52.5/50.2                                             |
| Courant de sortie max.                                | 52.5/50.2                                             |
| Facteur de puissance (à puissance de sortie nominale) | 0,8 en tête~0,8 à la traîne                           |
| THDi (à puissance de sortie nominale)                 | <3%                                                   |
| Fréquence nominale du réseau (Hertz)                  | 50/60                                                 |
| Efficacité maximale                                   | 97.8%                                                 |
| Efficacité de l'UE                                    | 97.3%                                                 |
| Dimensions (L*H*P)                                    | 355*625*250mm                                         |
| Poids                                                 | 26.5kg                                                |
| Topologie                                             | Sans transformateur                                   |
| Autoconsommation (nuit)                               | < 1W                                                  |
| Plage de température ambiante de fonctionnement       | -25℃~+60℃                                             |
| Humidité relative                                     | 0~100%                                                |
| Protection contre les agressions                      | IP66                                                  |
| Classe de protection                                  |                                                       |
| Émission de bruit (typique)                           | ≤60 dB (A)                                            |
| Méthode de refroidissement                            | Refroidissement par ventilateur redondant intelligent |
| Catégorie de surtension                               | DC II, AC III                                         |
| Altitude maximale de fonctionnement                   | 4000m                                                 |

| Modèle                                              | S6-GC3P20K03-LV-ND                                                                                                    |
|-----------------------------------------------------|----------------------------------------------------------------------------------------------------|
| Norme de raccordement au réseau                     | G98 or G99, VDE-AR-N 4105 / VDE V 0124,<br>EN 50549-1, VDE 0126 / UTE C 15 / VFR:2019,<br>RD 1699 / RD 244 / UNE 206006 / UNE 206007-1,<br>CEI 0-21, C10/11, NRS 097-2-1, TOR,<br>EIFS 2018.2, IEC 62116, IEC 61727, IEC60068,<br>IEC 61683, EN 50530 |
| Norme de sécurité/EMC                               | IEC/EN 62109-1/-2, IEC/EN 61000-6-1/-2/-3/-4                                                                                                    |
| Connexion DC                                        | Connecteur Mc4                                                                                                    |
| Connexion AC                                        | Terminal OT                                                                                                    |
| Affichage                                           | Affichage numérique et indicateur LED                                                                                                    |
| Connexions de communication                         | RS485, en option : Wi-Fi, GPRS                                                                                                    |
| Garantie                                            | 5 ans (extensible à 20 ans)                                                                                                    |
| Courant alternatif (entrant)                        | Courant de crête : 5,47A<br>Durée : 5ms                                                                                                    |
| Type de réseau                                      | TN, TT (Pour-NV)<br>IT (Pour-LV,HV)                                                                                                    |
| Courant de retour maximal de l'onduleur vers réseau | 0A                                                                                                    |